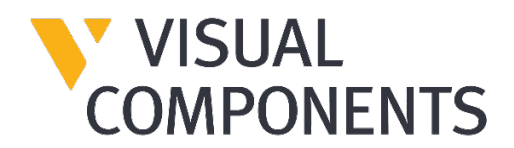

# User Guide

# Installation and Licensing

Visual Components 4.9

Visual Components Product Family

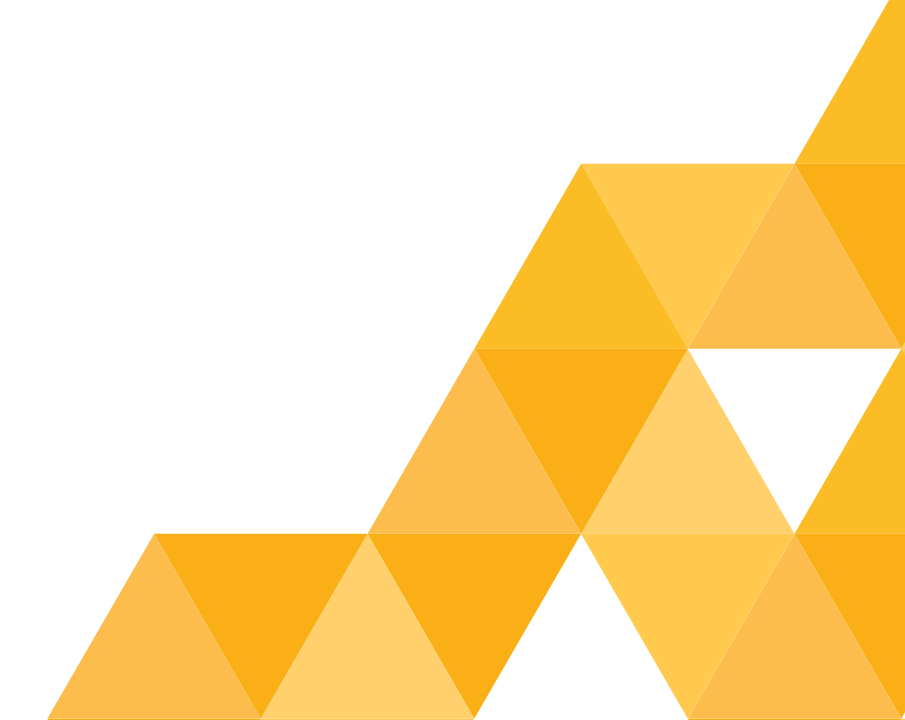

# Contents

| Introduction                                                |    |
|-------------------------------------------------------------|----|
| System requirements                                         |    |
| Installation Requirements                                   |    |
| Installation                                                |    |
| Installing Visual Components                                |    |
| Uninstall or Change Visual Components                       | 7  |
| Change                                                      | 7  |
| Uninstall                                                   | 9  |
| Licensing                                                   |    |
| Evaluation license                                          |    |
| Commercial license                                          |    |
| Commercial License key types                                |    |
| Standalone product key                                      |    |
| Online Activation                                           |    |
| Robotics Solver Add-on Activation                           |    |
| KUKA.Sim AddOn Activation                                   | 21 |
| Register Product Key                                        | 25 |
| Updating Registration Information                           |    |
| Offline Manual Activation                                   | 29 |
| Online Deactivation                                         |    |
| Offline Manual Deactivation                                 |    |
| Deactivation limit/Transfer limit                           |    |
| Activation renewal                                          | 34 |
| Managing Add-ons                                            | 35 |
| Network License                                             |    |
| Online Activation                                           |    |
| Using a Network License Key                                 |    |
| Manual Activation                                           |    |
| Deactivation                                                |    |
| Activation renewal                                          |    |
| Upgrade License                                             | 40 |
| Command line deployment                                     |    |
| Command line deployment                                     | 41 |
| Command-line switches order                                 |    |
| Fully silent installation                                   | 41 |
| Alternative options for showing some UI during installation | 42 |
| Restart Options                                             |    |
| Custom Installation Path                                    |    |
| Uninstallation                                              |    |
| License settings                                            | 43 |
| Frequently Asked Questions                                  |    |

# Introduction

This User Guide has been designed to assist users who are installing and activating software license keys for a Visual Components product.

# System requirements

The updated system requirements for using a Visual Components product, can be found at: https://www.visualcomponents.com/system-requirements/

# Installation Requirements

For a successful installation you will need:

- Visual Components product installer
- Software license key

A software license key can only be activated for a specified product and version. We recommend that prior to installation, you confirm for which product and version your license key is intended.

# Installation

To install Visual Components, you will first need to visit the downloads page, to download the installer for your product and version.

# **Installing Visual Components**

1. Begin by running the installer, then on the Setup Wizard dialog, click Next.

| 🐯 Visual Components Premi | um 4.9 Setup                                                                                                    | × |
|---------------------------|----------------------------------------------------------------------------------------------------|---|
|                           | Welcome to the Visual<br>Components Premium 4.9<br>Setup Wizard<br>The Setup Wizard will install Visual Components Premium 4.9<br>on your computer. Click "Next" to continue or "Cancel" to<br>exit the Setup Wizard. | 9 |
|                           | < Back Next > Cancel                                                                                                    |   |

2. On the End-User License Agreement dialog, read and accept the terms, then click Next.

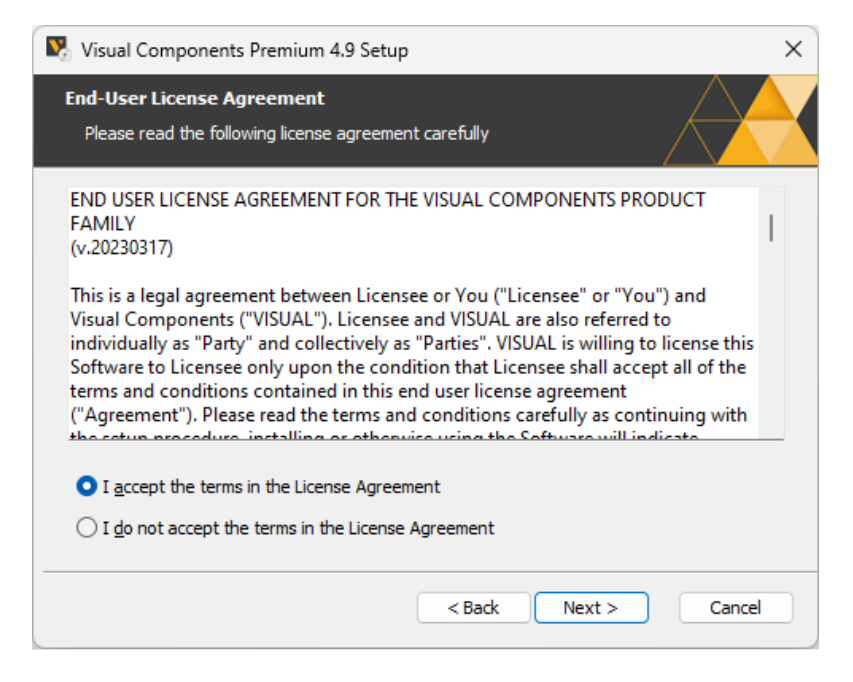

3. Review the privacy policy and click Next.

| Visual Components Premium 4.9 Setup                                                                                                    | 2  | × |
|----------------------------------------------------------------------------------------------------|----|---|
| User privacy agreement                                                                                                    |    |   |
| Application data privacy policy                                                                                                    |    |   |
| v.20230504                                                                                                    |    |   |
| The protection of your personal data is very important to us. In the following we inform you about the collection of personal data when ordering and using Visual Components and Visual Components Experience (hereinafter referred to individually or collectively as |    |   |
| "software"). Personal data is all data that can be related to you personally, e.g. name, address, e-mail addresses, user behavior.                                                                                                    |    |   |
| < Back Next > Cance                                                                                                    | el | ) |
|                                                                                                    |    |   |

4. In the Features tab of the Configure dialog, you may disable the File Type Associations for this application. And you may also if necessary, disable the KUKA.Sim or Doosan Add-Ons.

| Nisual Components Premium 4.9 Setup                                                                                                    | )                          | ×      |
|----------------------------------------------------------------------------------------------------|----------------------------|--------|
| Configure how Visual Components Pre                                                                                                    | mium 4.9 will be installed |        |
| Features Installation Folder                                                                                                    |                            |        |
| Select the features to be installed                                                                                                    |                            |        |
| <ul> <li>Main</li> <li>File Type Associations</li> <li>File Type Associations</li> <li>vcm</li> <li>vcm</li> <li>vcmx</li> <li>Add-Ons</li> <li>KUKA.Sim AddOn</li> <li>Doosan</li> </ul> |                            |        |
|                                                                                                    | < Back Next >              | Cancel |

And In the **Installation Folder** tab, accept the default location, or click **Browse** to set the location of your Visual Components program files, then click **Next**.

| 🐯 Visual C                      | omponents Premium 4.9                                                                | Setup                                                                  |                    | ×                     |
|---------------------------------|--------------------------------------------------------------------------------------|------------------------------------------------------------------------|--------------------|-----------------------|
| Configure                       | how Visual Componen                                                                  | ts Premium 4.9 wil                                                     | l be installed     |                       |
| Features                        | Installation Folder                                                                  |                                                                        |                    |                       |
| Visual C<br>differen<br>C: \Pro | Components Premium 4.9 v<br>nt location, enter it below<br>ogram Files\Visual Compon | vill be installed on you<br>or click "Browse".<br>ents\Visual Componer | nr computer. To in | Istall to a<br>Browse |
| Total s<br>Space a<br>Remain    | pace required on drive:<br>available on drive:<br>ing free space on drive:           | 1.49 GB<br>455 GB<br>453 GB                                            |                    |                       |
|                                 |                                                                                      | < Back                                                                 | Next >             | Cancel                |

#### 5. Then click Install.

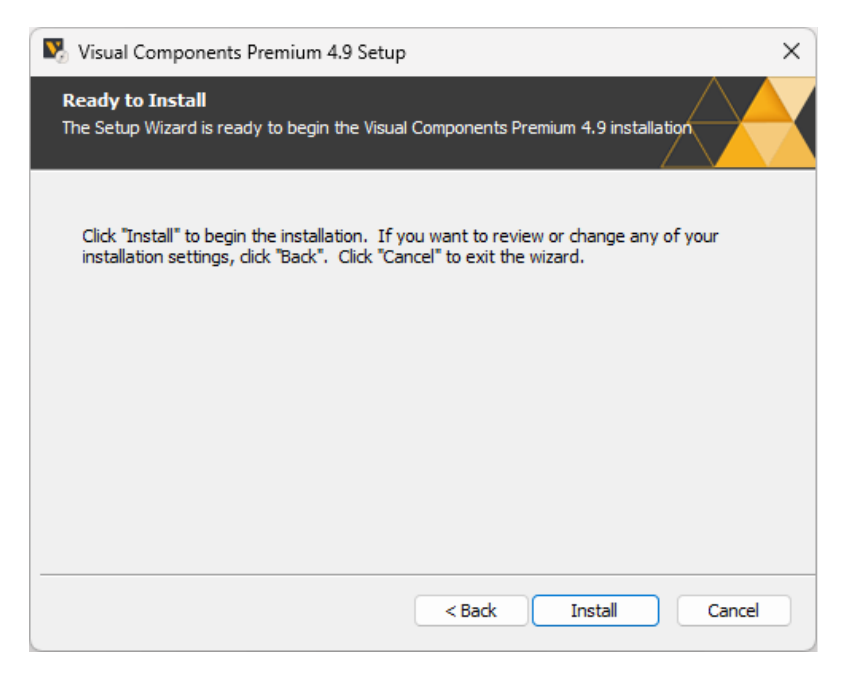

#### 6. Then click Finish.

Note: Uncheck the *Launch* option if you do not wish to launch the application right away.

| 🐯 Visual Components Premi | um 4.9 Setup                                                    | × |
|---------------------------|-----------------------------------------------------------------|---|
|                           | Completing the Visual<br>Components Premium 4.9<br>Setup Wizard |   |
|                           | Click the "Finish" button to exit the Setup Wizard.             |   |
|                           | ✓ Launch Visual Components Premium 4.9                          |   |
|                           | < Back Finish Cancel                                            |   |

Support support@visualcomponents.com Forum Forum.visualcomponents.com © 2024 Visual Components Oy

| PAGE 6 OF 44 |

# **Uninstall or Change Visual Components**

Begin for example by launching the Windows Control Panel and access the **Uninstall a program** options.

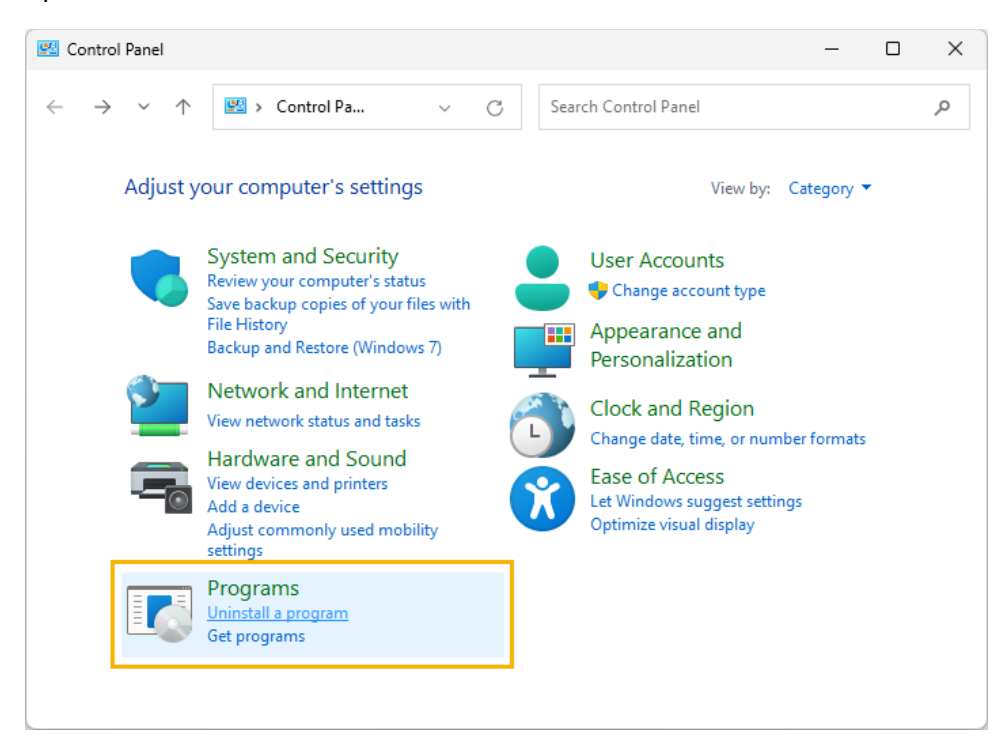

# Change

**1.** In the **Uninstall or change a program** panel, select the Visual Components product you wish to remove, then click **Change**.

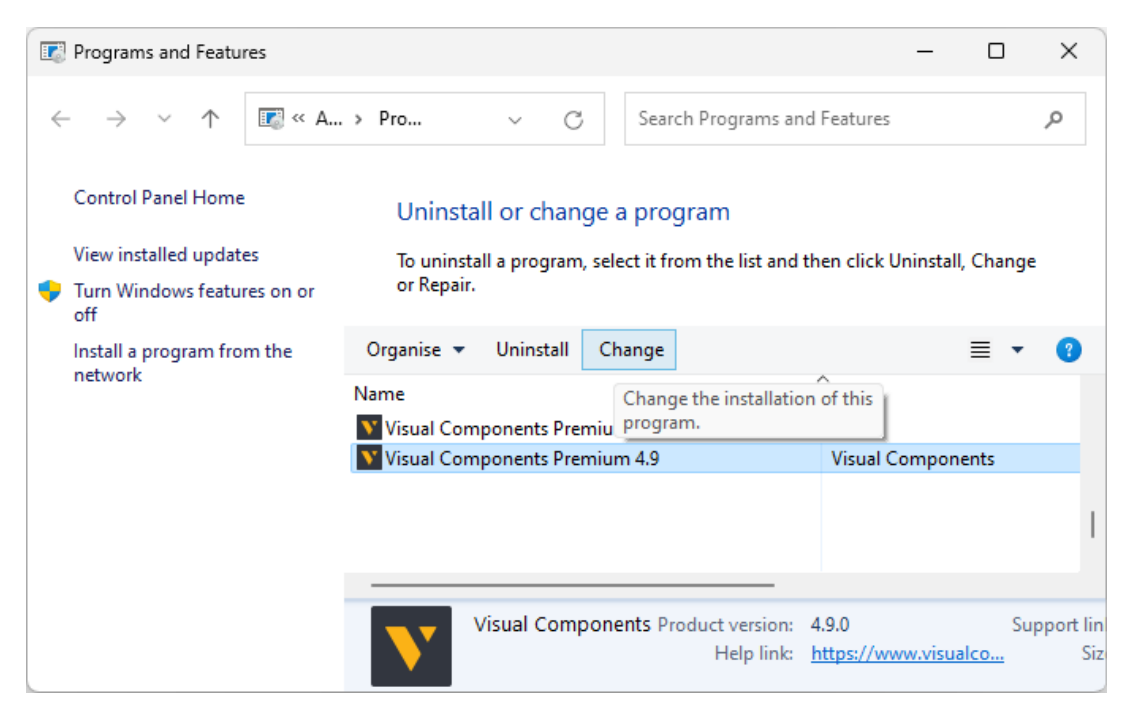

- 2. On the Setup Wizard dialog, click Next.
- 3. On the Modify, Repair or Remove installation dialog, you may select the following options:
  - Select **Modify** to enable or disable application features. See installing Features.
  - Select **Repair** to repair the application. This process reinstalls the application to replace any missing files.
  - Select **Remove** to remove the application and files. See **Remove Visual Components**.

| 💀 Visual Components                          | s Premium 4.9 Setup                                                                                                    | × |
|----------------------------------------------|----------------------------------------------------------------------------------------------------|---|
| Modify, Repair or Re<br>Select the operation | emove installation<br>you wish to perform.                                                                                                 |   |
|                                              | <b>Modify</b><br>Allows users to change the way features are installed.                                                                    |   |
| <u>/×)</u>                                   | <b>Repair</b><br>Repairs errors in the most recent installation state - fixes<br>missing or corrupt files, shortcuts and registry entries. |   |
|                                              | Remove<br>Removes Visual Components Premium 4.9 from your computer.                                                                        |   |
|                                              | < Back Next > Cancel                                                                                                    |   |

4. On the Setup Wizard dialog, click Finish.

| 🐯 Visual Components Premi | um 4.9 Setup                                                                                                    | × |
|---------------------------|----------------------------------------------------------------------------------------------------|---|
|                           | Completing the Visual<br>Components Premium 4.9<br>Setup Wizard<br>Click the "Finish" button to exit the Setup Wizard. |   |
|                           | < Back Finish Cancel                                                                                                   |   |

# Uninstall

1. In the Uninstall or change a program panel, select the Visual Components product you wish to remove, then click Uninstall.

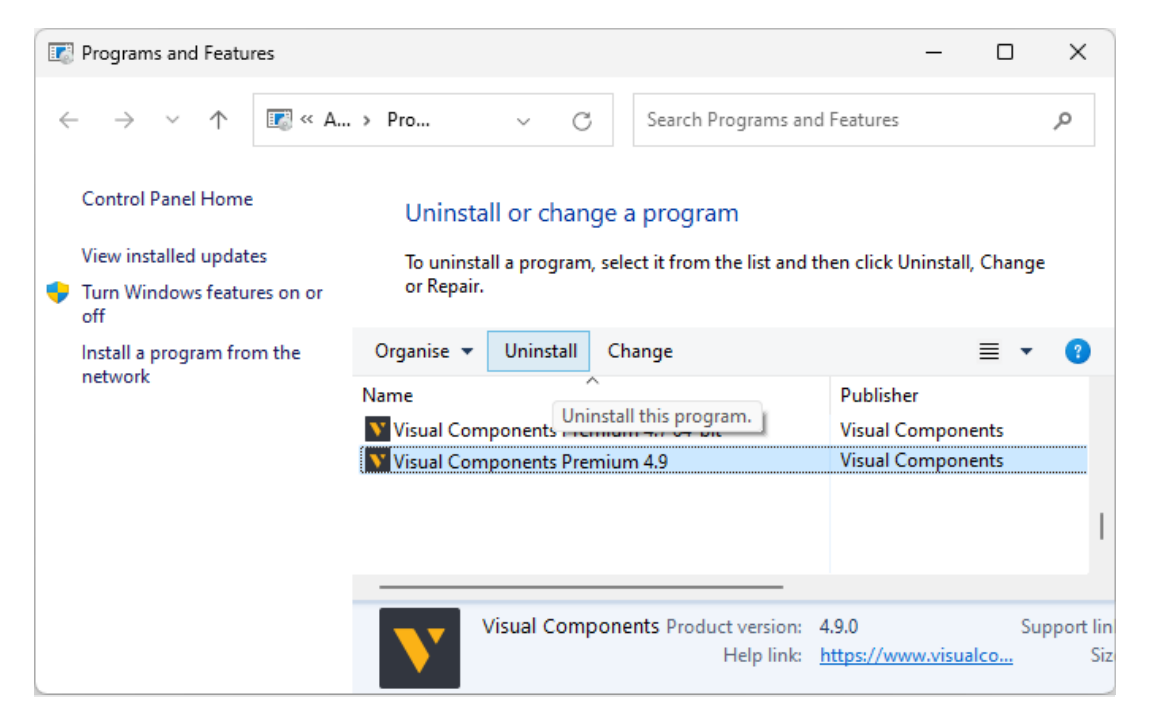

2. On the Setup Wizard dialog, click Next.

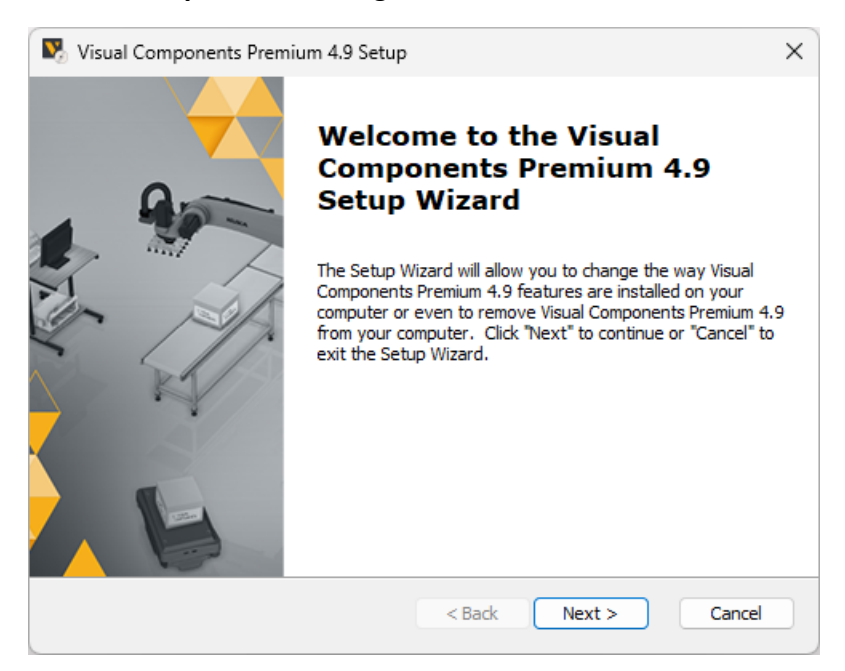

- 3. On the Remove Visual Components dialog, you may select the following options:
  - Select Deactivate License to deactivate any license keys for this product, that are currently active on your device.
     Note: We recommend deactivation of a product license key during uninstallation, to avoid possible future issues, when re-installing the software on a different computer.
  - Select Remove configuration and log files to remove these files from the following example directory:
     C:\Users\UserName\AppData\Local\Visual Components\Visual Components
     Premium 4.9
  - Select Remove eCat files to remove eCatalog files from the following directory: C:\Users\Public\Documents\Visual Components\4.9\Models
     Note: This process does not affect any data in your *My Models* folder. For example in the following directory:

C:\Users\UserName\Documents\Visual Components\4.9

#### Then click Remove.

| Nisual Components Premium 4.9 Setup                                                                                                    | < |
|----------------------------------------------------------------------------------------------------|---|
| Remove Visual Components Premium 4.9                                                                                                    |   |
| You have chosen to remove the program from your computer.                                                                                                    |   |
|                                                                                                    |   |
| Click "Remove" to remove Visual Components Premium 4.9 from your computer. If you<br>want to review or change any of your installation settings, click "Back". Click "Cancel" to<br>exit the wizard. |   |
| Deactivate License                                                                                                    |   |
| Remove configuration and log files.                                                                                                    |   |
| Remove eCat files.                                                                                                    |   |
|                                                                                                    |   |
|                                                                                                    |   |
| Advanced Installer Cancel Cancel                                                                                                    |   |

4. On the Setup Wizard dialog, click Finish.

# Licensing

The first time you run a Visual Components application, you will be prompted to provide either a standalone software license key, or the address to a Visual Components Network License Server. Refer to the Commercial License section for more information.

**Note:** Your computer and network must allow traffic from Visual Components software, so you may need to modify your firewall settings. For more information, refer to the Frequently Asked Questions section.

# **Evaluation license**

Evaluation licenses are software license keys with a specific number of activation days. Once activated on a standalone computer system, they cannot be deactivated, nor can they be transferred to another system.

Activation of the evaluation license, will expire automatically after the specified number of activation days. After the evaluation period, the user is required to purchase a Commercial License to continue using the Visual Components product.

- **1.** To start your evaluation period, visit the downloads page to download the installer for your product and version. Then install your Visual Components application and activate your evaluation license key.
- When starting your application, from the Evaluation License dialog, you can either choose Upgrade, or choose Evaluate to continue to use the software within the evaluation period.
   Note: You can use this dialog to track how many days remain of your evaluation period.

| Visual Components Premium 4.9 |                                                                                                    |
|-------------------------------|----------------------------------------------------------------------------------------------------|
| VISUAL<br>COMPONENTS          | Evaluation license                                                                                                    |
| ~                             | Thank you for evaluating Visual Components Premium 4.9.                                                                                                    |
|                               | Your evaluation license will expire in 30 days.                                                                                                    |
|                               | If you wish to continue evaluation, click 'Evaluate'.<br>If you have a valid license key or access to a network floating<br>license server, you can set it now by clicking 'Upgrade'. |
|                               | For information how to buy a license contact 'Visual Components'<br>dealer clicking 'Contact'.                                                                                        |
|                               | Contact                                                                                                    |
|                               | Cancel < Back Upgrade Evaluate                                                                                                    |

**3.** To upgrade during the evaluation period, select the **FILE** tab to access the Backstage view, then select **Info** and **License**.

4. And from the Application License tab click Upgrade.

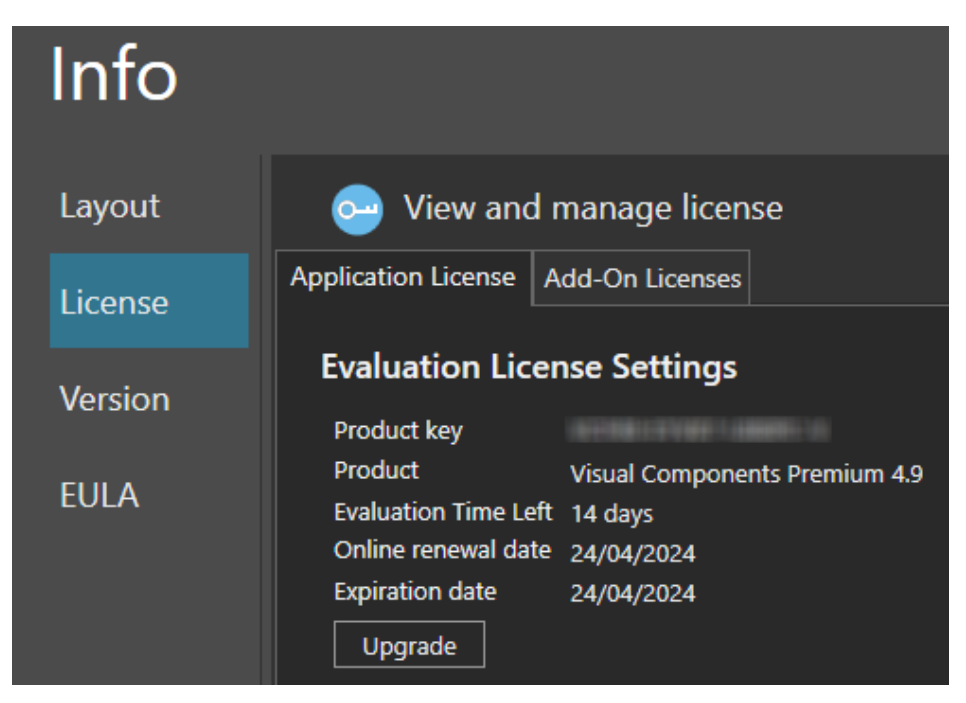

# **Commercial license**

A commercial license, is either a time limited or perpetual license key, that can be found in your shipping note.

# **Commercial License key types**

License keys are available for the following Visual Components products:

- Visual Components Premium
- Visual Components Professional
- Visual Components Essentials
- Visual Components Premium OLP
- Visual Components Professional OLP
- Visual Components Robotics OLP

**Note:** Any references to "Robotics OLP" in this user guide, refers to all three OLP products listed above, as part of the Visual Components Robotics OLP family of products.

# Standalone product key

#### **Online Activation**

To use your commercial product key to activate a Visual Components product, follow these steps:

- 1. Run your Visual Components application.
- 2. On the Welcome dialog, click Next.

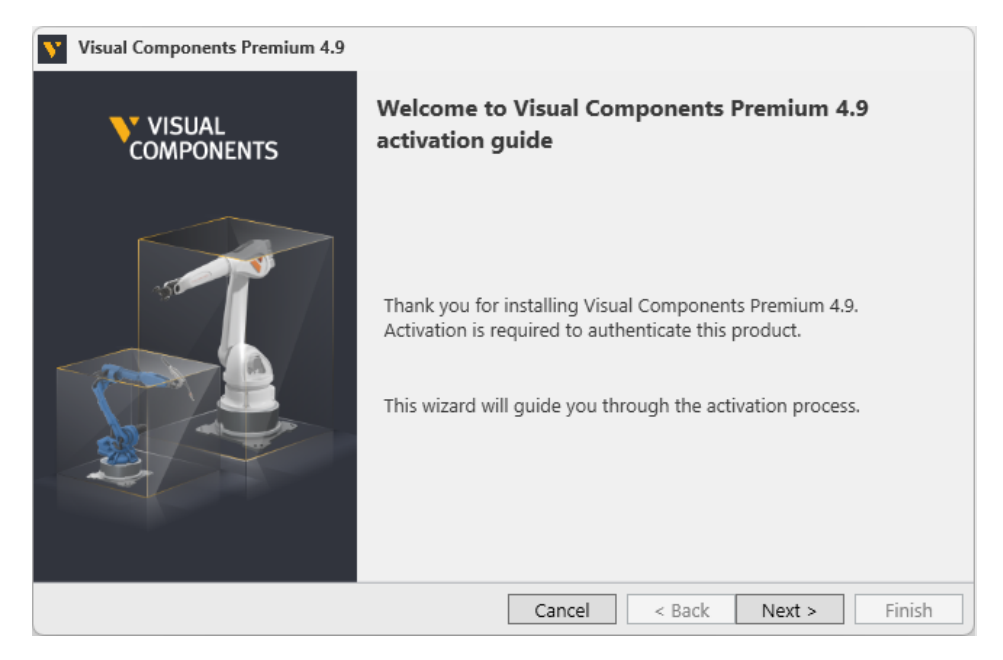

3. On the License type dialog, select I have a standalone product key, and then click Next.

| Visual Components Premium 4.9                                                       |              |
|-------------------------------------------------------------------------------------|--------------|
| License type<br>Please specify if you are using a standalone or a floating license: |              |
| <ul> <li>I have a standalone product key</li> </ul>                                 |              |
| My organization is using network floating license server                            |              |
| Cancel < Back N                                                                     | ext > Finish |

4. On the Standalone license dialog, enter your 16-digit product key, and then click Next. Note: If you have a license key that includes Robotics OLP, some features will be available to enable in the Backstage view. Refer to the Enable Robotics OLP section for more information.

| Visual Components Premium 4.9                                                              |        |
|--------------------------------------------------------------------------------------------|--------|
| Standalone license<br>Please enter your product key                                        |        |
| Your product key looks similar to this:                                                    |        |
| PRODUCT KEY : XXXXX-XXXXX-XXXXX-X                                                          |        |
|                                                                                            |        |
| Product key                                                                                |        |
| A PART PATER. AN ARTA                                                                      |        |
|                                                                                            |        |
| If you do not have a product key, please contact your Visual Components dealer. Click here |        |
| Cancel < Back Next >                                                                       | Finish |

- **5.** If there is an error or issue with the license, contact Visual Components licensing support via email at licensing@visualcomponents.com.
- **6.** Following product activation, use the **Registration** dialog to create a licensing account using an email address and password. Or you can select **Skip** and register an account later, using the steps outlined in the **Register Product Key** section.

| Visual Compon                  | ents Premium 4.9                        |                      |               |                           |            |
|--------------------------------|-----------------------------------------|----------------------|---------------|---------------------------|------------|
| Registration<br>Please registe | r your product to access online resourc | es.                  |               | /                         | $\bigcirc$ |
| Login with existi              | ing licensing account                   | Create new licen     | ising acco    | unt                       |            |
| Email                          |                                         | First Name *         |               |                           |            |
| Password                       |                                         | Last Name *          |               |                           |            |
|                                | Forgot password?                        | Company              |               |                           |            |
|                                | Login                                   | Email *              |               |                           |            |
|                                |                                         | Password *           |               |                           |            |
|                                |                                         | Password Agai        |               |                           |            |
|                                |                                         | I agree to the Visua | al Component: | s <u>Privacy Policy</u> * |            |
|                                |                                         |                      |               |                           | Register   |
|                                |                                         |                      |               |                           |            |
|                                |                                         |                      |               |                           |            |
|                                |                                         |                      |               |                           |            |
|                                |                                         | Ca                   | ancel         | Skip                      | Finish     |

**NOTE!** Registration requires an active Internet connection and the password you create must be at least eight characters in length, and include the following:

- At least one lower case letter.
- At least one upper case letter.
- At least one special character.
- At least one number.
- 7. Once you have registered your product, you can use the account to manage your software licenses online in the Customer Portal at license.visualcomponents.net, and request Customer Support at support.visualcomponents.com.
- 8. Click Finish to complete licensing.

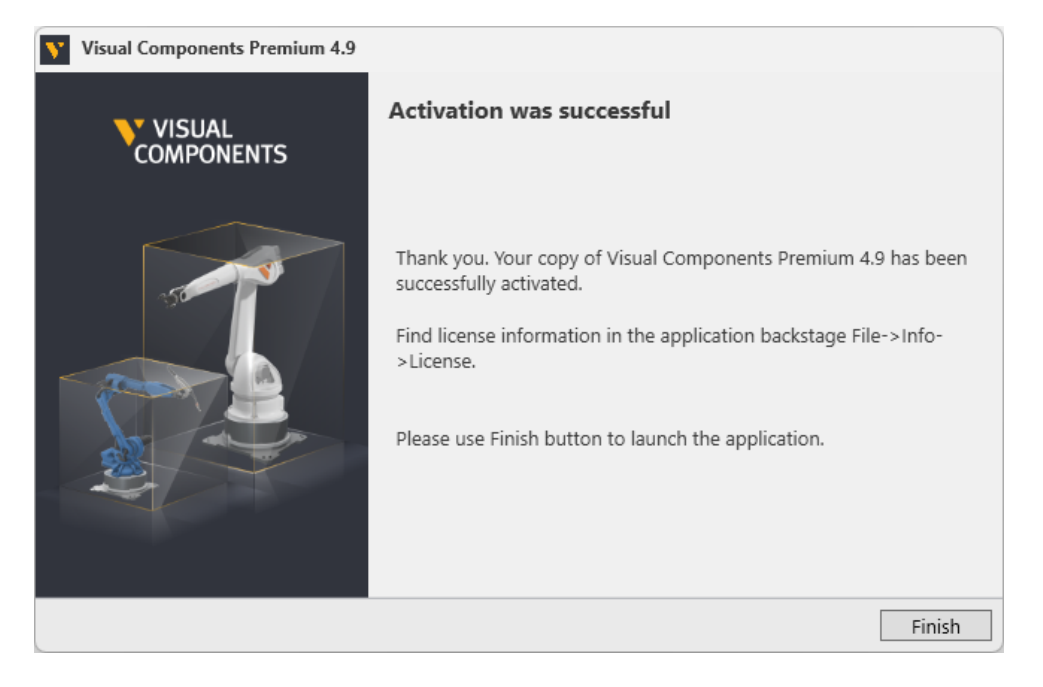

Support support@visualcomponents.com Forum Forum.visualcomponents.com © 2024 Visual Components Oy

| PAGE 15 OF 44 |

## **Robotics Solver Add-on Activation**

To activate a Visual Components Robotics Solver Add-on license key, you should also have a license key for one of the following products:

- Visual Components Premium OLP
- Visual Components Professional OLP
- Visual Components Robotics OLP

**Note:** A Robotics OLP product will enable OLP features in the **PROGRAM** and **PAINT** tabs, including the **Path Check** Panel. Activating the additional Robotics Solver Add-on License enables three buttons in the **Path Check** Panel, and some additional settings that are only available when using the Robotics Solver Add-on.

| Path check (Generic Articulated Robot)        | <br>Ŧ×            |
|-----------------------------------------------|-------------------|
| 0                                             | Program 🔹 🚺 Check |
|                                               | >                 |
|                                               | >>``              |
|                                               |                   |
|                                               |                   |
| Output Path check (Generic Articulated Robot) |                   |

Support support@visualcomponents.com Forum Forum.visualcomponents.com © 2024 Visual Components Oy

| PAGE 16 OF 44 |

To activate the Robotics Solver Add-on follow these steps:

- **1.** Start your Visual Components Robotics OLP application.
- 2. Select the FILE tab to access the Backstage view, then select Options and Add On.

| $\bigcirc$ |         |
|------------|---------|
| Clear All  | Ontions |
| Info       | Options |
| Open       | General |
| Save       |         |
| Save As    | Display |
| Print      | Add On  |
| Options    |         |
| Exit       |         |

**3.** From the View and mange **Add**-ons section for Robotics Solver click Enable.

| Robotics OLP                                                                                                    | Disable                    |
|----------------------------------------------------------------------------------------------------|----------------------------|
| Note: Enabling or disabling this feature takes effect after application restart.                                                                                                    |                            |
| Extended robot offline programming tools. These tools support robot programming of several pro<br>including arc welding, spot welding, cutting, deburring, sanding, painting and spray coating.                                                                                                    | cesses                     |
| Robotics Solver                                                                                                    | Enable                     |
| Note: Enabling or disabling this feature takes effect after application restart.                                                                                                    |                            |
| Solve automatically the problems on robot motion paths with Robotics Solver. These tools can solv typical problems such as collisions, singularities, joint limit issues and reachability problems. Solver process paths, via paths and search paths. Robotics Solver might require some setup work for the b functionality, find more information from your reseller. | e many<br>supports<br>best |

Support support@visualcomponents.com Forum Forum.visualcomponents.com © 2024 Visual Components Oy

| PAGE 17 OF 44 |

4. On the **Robotics Solver** panel, select your license type **Standalone license**, and then click **Next**.

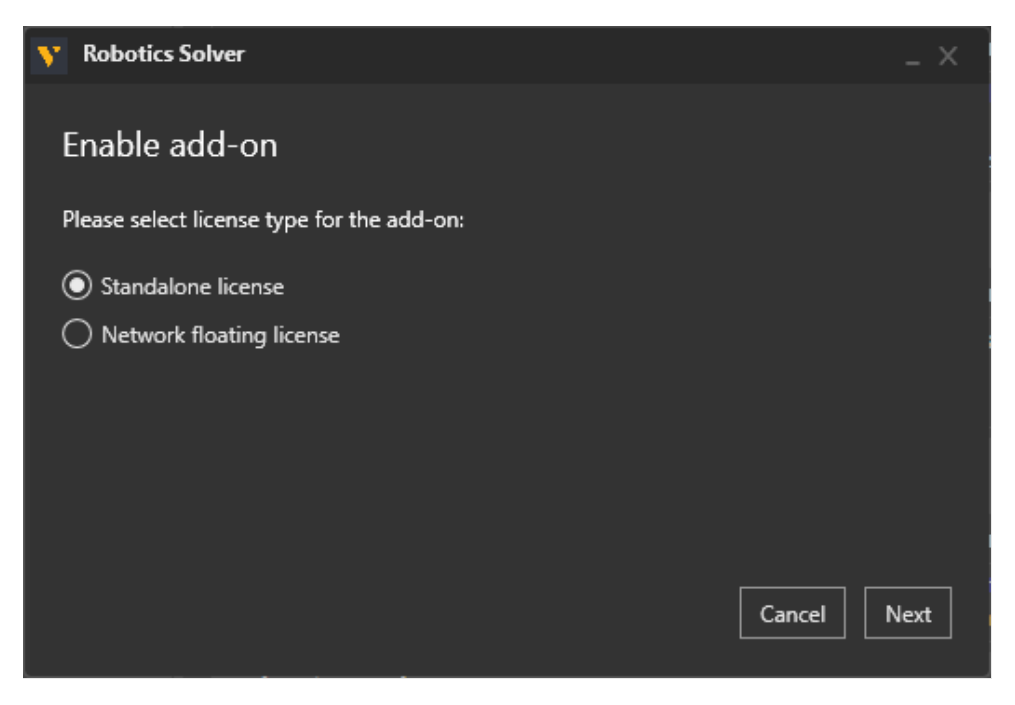

5. Then enter your Robotics Solver Add-on License key and click Activate.

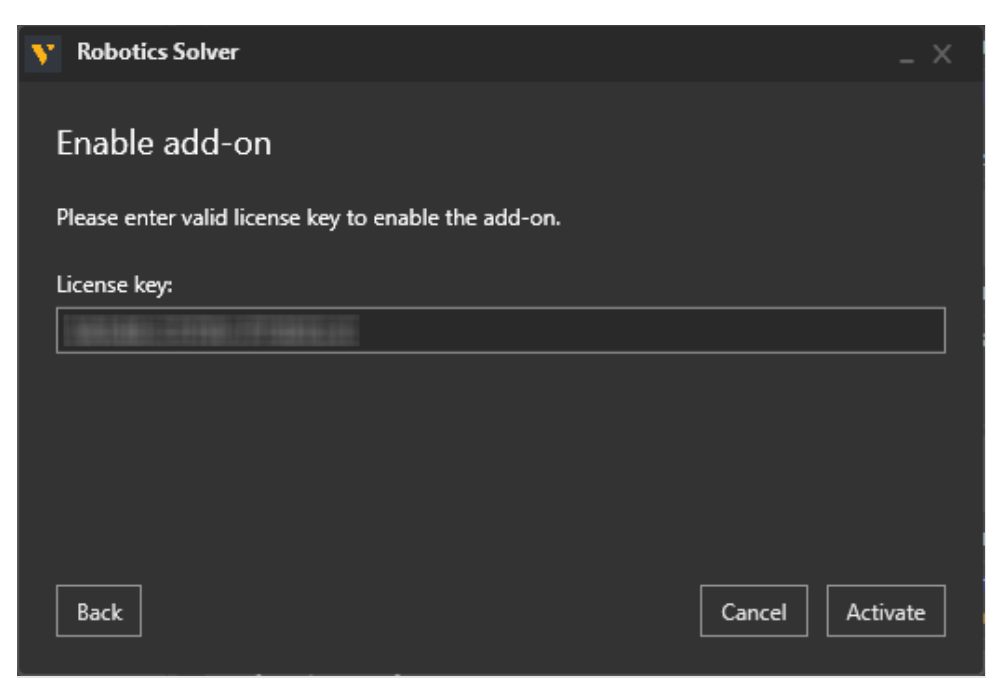

**6.** Once the Robotics Solver Add-on has been enabled, the status will change to **Disable**, and you will need to restart the application.

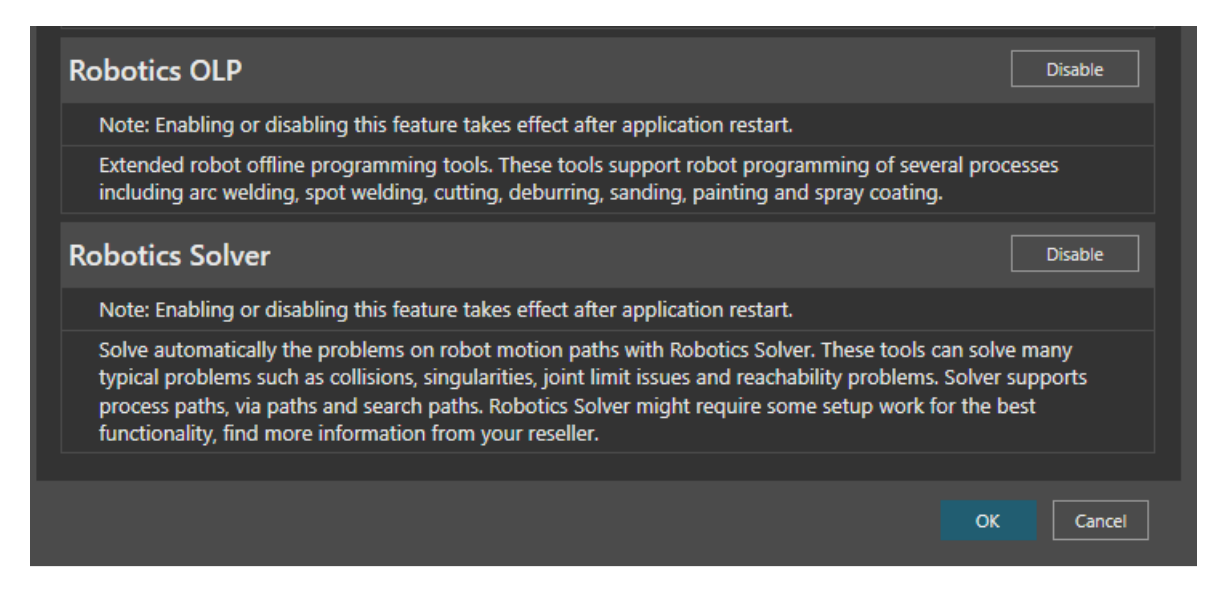

7. Then select the FILE tab to access the Backstage view and use Exit to close the application and restart.

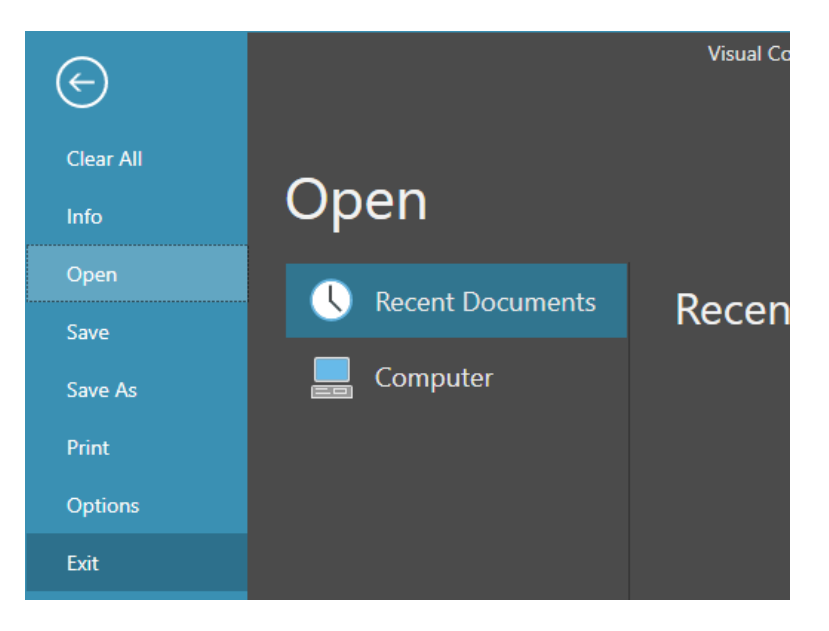

Support support@visualcomponents.com Forum Forum.visualcomponents.com © 2024 Visual Components Oy 8. To check the status of your Robotics Solver Add-on license, use the FILE tab to access the Backstage view, then select Info and License and the Add-On Licenses tab.

| $\bigcirc$        |         | Visual Components Premium OLP 4.9                                   |
|-------------------|---------|---------------------------------------------------------------------|
| Clear All<br>Info | Info    |                                                                     |
| Open<br>Save      | Layout  | Siew and manage license                                             |
| Save As           | License | Application License Add-On Licenses  Robotics Solver                |
| Print             | Version | License type: Standalone                                            |
| Options<br>Exit   | EULA    | Product key<br>Expiration date 12/31/2024 12:00:00 AM<br>Deactivate |

**Note:** Should you ever need to transfer your software licenses to another Visual Components Customer Account, any add-on Licenses you have activated will also be transferred. For more information refer to the Updating Registration Information section.

Support support@visualcomponents.com Forum Forum.visualcomponents.com © 2024 Visual Components Oy

| PAGE 20 OF 44 |

## **KUKA.Sim AddOn Activation**

The KUKA.Sim AddOn is available for users of Visual Components Premium and Premium OLP. To activate the add-on follow these steps:

- 1. Start your Visual Components application.
- 2. Select the FILE tab to access the Backstage view, then select Options and Add On.

| ¢                 |         |
|-------------------|---------|
| Clear All<br>Info | Options |
| Open              | General |
| Save              |         |
| Save As           | Display |
| Print             | Add On  |
| Options           |         |
| Exit              |         |

**3.** From the View and mange Add-Ons section for KUKA.Sim AddOn click Enable.

| Connectivity                                                                                                    | Disable                           |
|----------------------------------------------------------------------------------------------------|-----------------------------------|
| Note: Enabling or disabling this feature takes effect after application restart.                                                                                                    |                                   |
| The Connectivity feature enables fast synchronization of simulation variables with external controllers as<br>This enables the simulation to be controlled by e.g. Programmable Logic Controllers (PLC) for verification<br>software. | nd data sources.<br>on of control |
|                                                                                                    |                                   |
| KUKA.Sim AddOn                                                                                                    | Enable                            |

Support support@visualcomponents.com Forum Forum.visualcomponents.com © 2024 Visual Components Oy 4. On the KUKA.Sim AddOn panel, select your license type Standalone license, and then click Next.

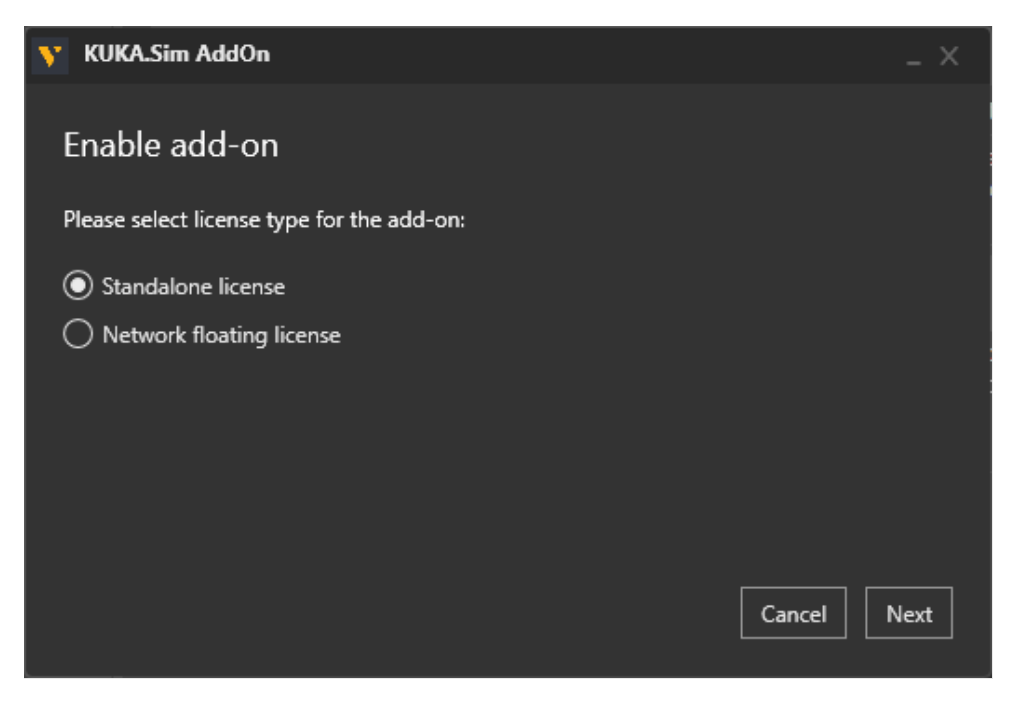

5. Then enter your KUKA.Sim AddOn License key and click Activate.

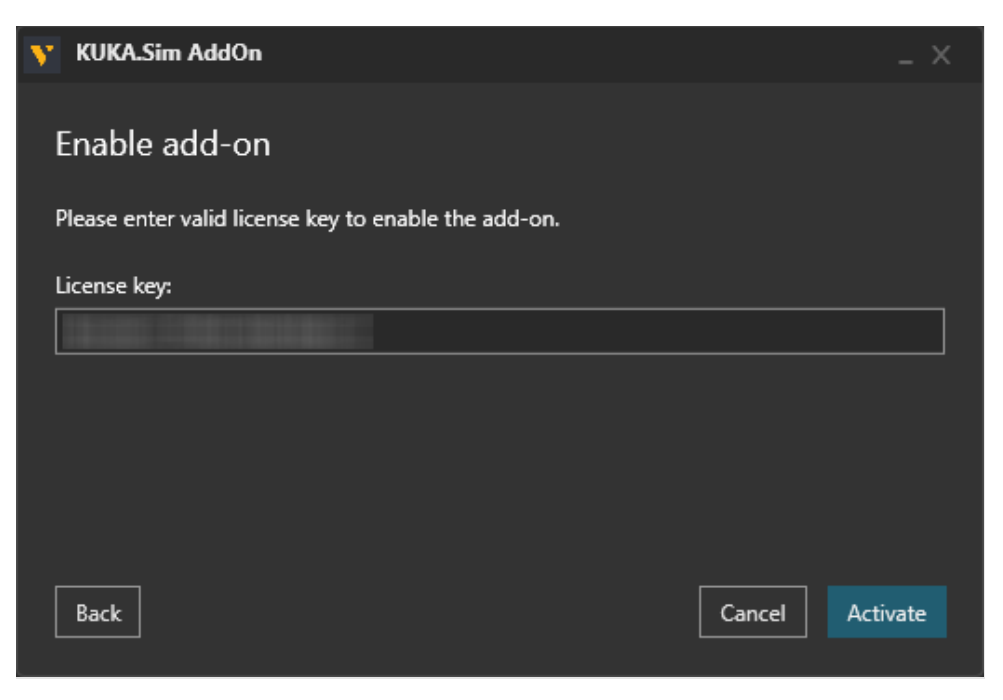

 Once the KUKA.Sim AddOn has been enabled, the status will change to KUKA.Sim AddOn – restart required, so then click OK below.

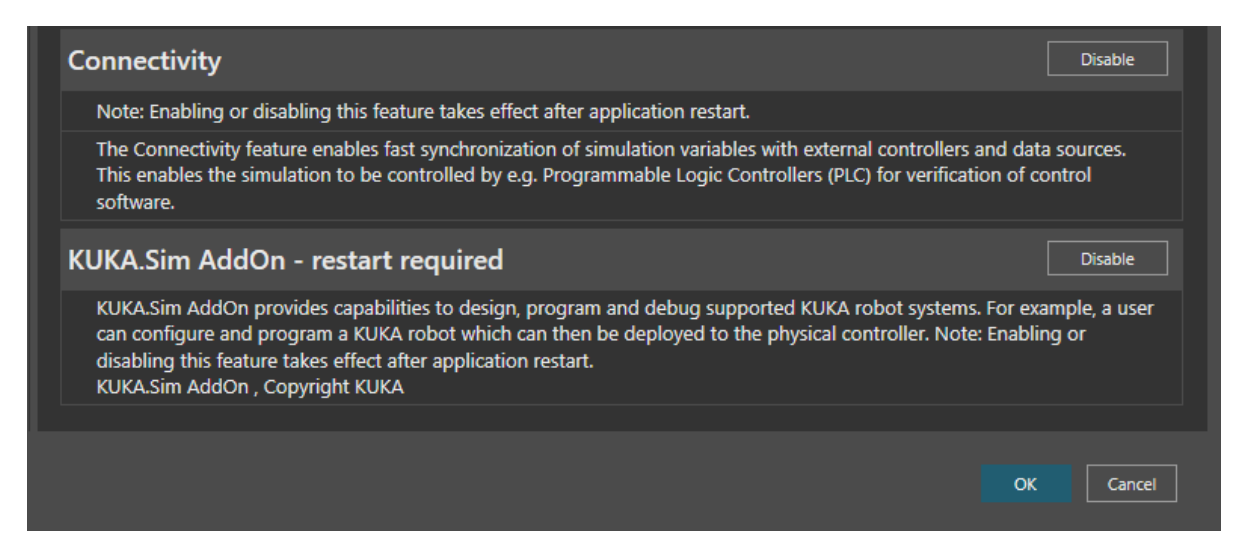

7. Then select the FILE tab to access the Backstage view and use Exit to close the application and restart.

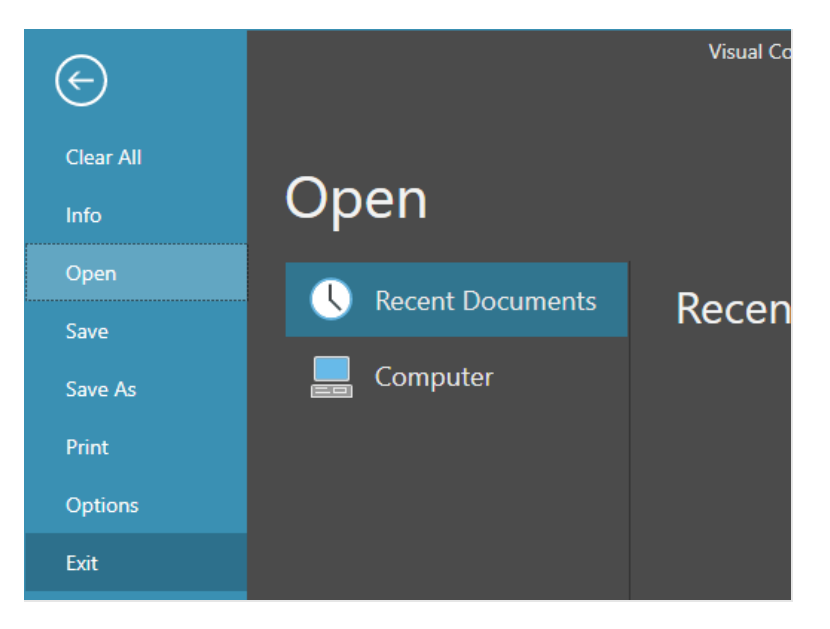

Support support@visualcomponents.com Forum Forum.visualcomponents.com © 2024 Visual Components Oy 8. Then restart the application and your KUKA.Sim AddOn will be enabled.

Note: To manage the add-on, use the FILE tab to access the Backstage view, then select **Options** and **Add On**. And under **View and mange Add-Ons**, refer to the **KUKA.Sim AddOn** sections.

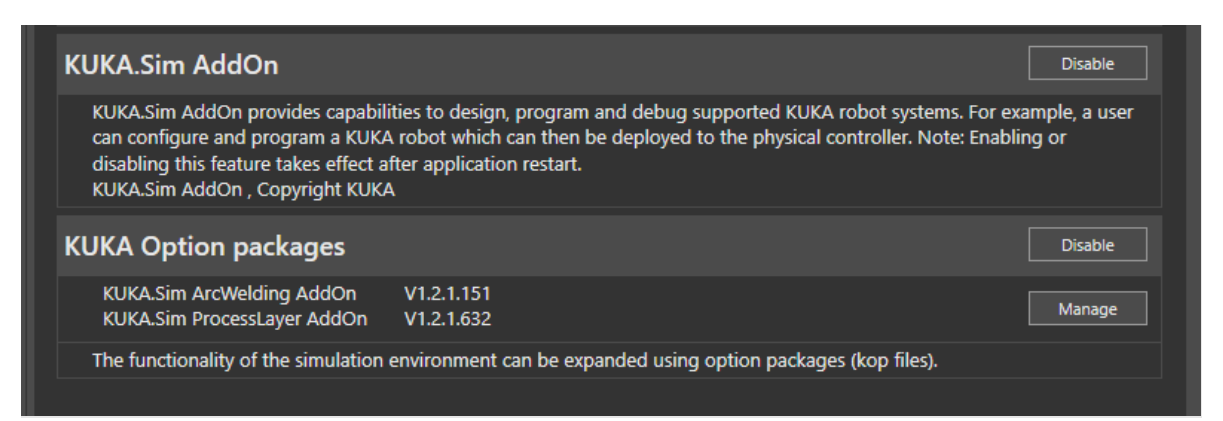

**9.** To check the status of your KUKA.Sim AddOn license, use the **FILE** tab to access the Backstage view, then select **Info** and **License** and the **Add-On Licenses** tab.

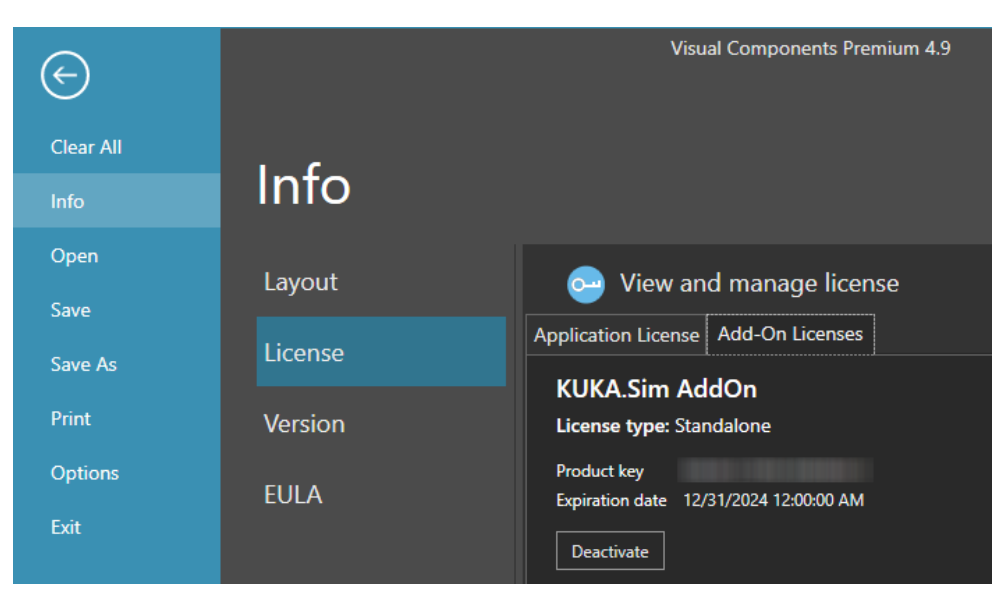

**NOTE:** Should you ever need to transfer your software licenses to another Visual Components Customer Account, any add-on Licenses you have activated will also be transferred. For more information refer to the Updating Registration Information section.

# **Register Product Key**

If you skipped the product Registration option while activating your software license key, you can register using the following options:

1. Select the FILE tab to access the Backstage view, then select Info and License. And under Registration Information click Register.

| Info    |                     |                               |
|---------|---------------------|-------------------------------|
| Layout  | 😔 View and          | manage license                |
| License | Application License | Add-On Licenses               |
| Version | Project License     | Settings                      |
|         | Product key         | WENE-007F 4009P 4             |
|         | Product             | Visual Components Premium 4.9 |
| EULA    | Online renewal date | 03/08/2024                    |
|         | Expiration date     | 28/02/2025                    |
|         | Deactivate          |                               |

 You can then Register by either selecting Yes, I have an account and signing in using the email and password for an existing account. Or create a new account by choosing No, create one for me now.

| Have you registered a p          | product before? |        |
|----------------------------------|-----------------|--------|
| Yes, I have an accour<br>Email * | ıt              |        |
| Password                         |                 |        |
| No, create one for m             | e now           | Login  |
|                                  |                 | Cancel |

3. And to create a new account complete the registration form.

**Note:** The password you create must be at least eight characters in length, and include the following:

- At least one lower case letter.
- At least one upper case letter.
- At least one special character.
- At least one number.

| Have you registered a p | roduct before?                  |
|-------------------------|---------------------------------|
| Yes, I have an account  | t                               |
| No, create one for me   | e now                           |
| First Name *            |                                 |
| Last Name *             |                                 |
| Company                 |                                 |
| Email *                 |                                 |
| Password *              |                                 |
| Password Again *        |                                 |
| I agree to the Visi     | ual Components Privacy Policy * |
|                         | Register                        |
|                         | Cancel                          |

4. Then once your account has been added, your account details will appear under **Registration Information** in the **License** section of the Backstage view.

| Layout  | 😔 View and manage license             |
|---------|---------------------------------------|
| License | Application License Add-On Licenses   |
| Version | Project License Settings              |
|         | Product key                           |
|         | Product Visual Components Premium 4.9 |
| EULA    | Online renewal date 03/08/2024        |
|         | Expiration date 28/02/2025            |
|         | Deactivate                            |
|         |                                       |
|         | Registration Information              |
|         | This product is registered to         |
|         | Email                                 |
|         | Name                                  |
|         | Company Visual Components             |
|         | Password                              |

Support support@visualcomponents.com Forum Forum.visualcomponents.com © 2024 Visual Components Oy

| PAGE 26 OF 44 |

**5.** Once the product key has been registered, you can check the activation history of your software license keys online in the Customer Portal at license.visualcomponents.net.

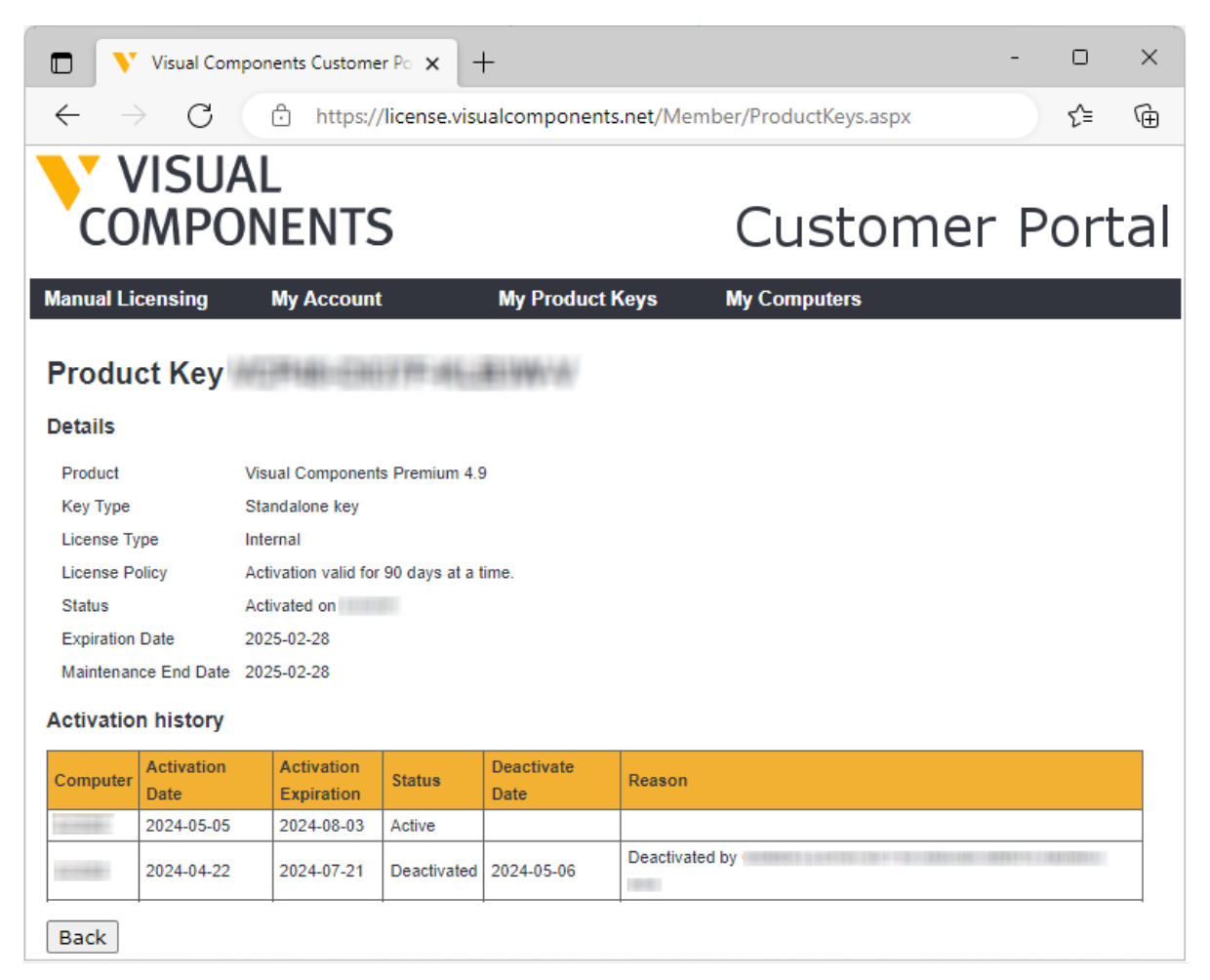

**NOTE:** Network License keys are not visible through the Customer Portal.

# **Updating Registration Information**

Should you ever need to update your registered user information or transfer your product licenses to another account, visit the **Registration Information** section, enter your account password, and click **Change registration**.

And then use either the **Transfer to another account** or **Update current user information** options.

| plication I                                                                | License                                                    | Add-On License                                         | s            |                                                                                                    |                           |       |
|----------------------------------------------------------------------------|------------------------------------------------------------|--------------------------------------------------------|--------------|----------------------------------------------------------------------------------------------------|---------------------------|-------|
| Project                                                                    | License                                                    | Settings                                               |              |                                                                                                    |                           |       |
| Product k                                                                  | œy                                                         |                                                        |              |                                                                                                    |                           |       |
| Product                                                                    |                                                            | Visual Compon                                          | ents Premium | 4.9                                                                                                    |                           |       |
| Online re                                                                  | newal date                                                 | e 03/08/2024                                           |              |                                                                                                    |                           |       |
| Expiration                                                                 | n date                                                     | 28/02/2025                                             |              |                                                                                                    |                           |       |
|                                                                            |                                                            |                                                        |              |                                                                                                    |                           |       |
| Deactiv                                                                    | ate                                                        |                                                        |              |                                                                                                    |                           |       |
| Deactiv                                                                    | ate                                                        |                                                        |              |                                                                                                    |                           |       |
| Deactive<br>Registra                                                       | <sup>ate</sup><br>ation In                                 | formation                                              |              |                                                                                                    |                           |       |
| Deactive<br>Registra<br>This produ                                         | ate<br>ation In                                            | formation                                              |              | What do you <u>want</u>                                                                                                    | to change?                |       |
| Deactive<br>Registra<br>This produ<br>Email                                | ate<br>ation In<br>uct is regist                           | formation<br>tered to                                  |              | What do you want                                                                                                    | to change?                |       |
| Deactive<br>Registra<br>This produ<br>Email<br>Name                        | ate<br>ation In<br>uct is regist                           | formation<br>tered to                                  |              | What do you want<br>Transfer to another to another the second second secon | to change?<br>her account |       |
| Deactive<br>Registra<br>This produ<br>Email<br>Name<br>Company             | ate<br>ation In<br>uct is regist<br>Visual Cc              | formation<br>tered to<br>omponents                     | milicom      | What do you want<br>Transfer to anoth<br>Email *                                                                                                    | to change?<br>her account |       |
| Deactive<br>Registra<br>This produ<br>Email<br>Name<br>Company<br>Password | ate<br>ation In<br>uct is regist<br>Visual Co              | formation<br>tered to<br>omponents                     | maileann     | What do you want<br>Transfer to anoth<br>Email *<br>Password                                                                                                    | to change?<br>her account |       |
| Deactive<br>Registra<br>This produ<br>Email<br>Name<br>Company<br>Password | ate<br>ation In<br>uct is regist<br>Visual Cc<br>Forgot Pa | formation<br>tered to<br>omponents<br>*****<br>ssword? |              | What do you want<br>Transfer to anoth<br>Email *<br>Password                                                                                                    | to change?<br>her account | Login |

**NOTE:** Transferring your product licenses will also include any currently activated add-On Licenses e.g. KUKA OLP AddOn.

## **Offline Manual Activation**

For detailed information on how to manually activate your copy of Visual Components, please use this link Manually Activate a Standalone License to view a detailed video guide on the Visual Components Academy.

| Recycle Bin         |                                                                                                    |                         |
|---------------------|----------------------------------------------------------------------------------------------------|-------------------------|
| Visual<br>Componen. | Ciffline Activation Offline Activation required. Unable to detect an internet connection on this machine. You can manually Activate by following the steps below :  . Generate Activation Request File . Submit file to the web site at htms://forme.sinuk/components.net/ |                         |
|                     | 2. Sublink the to the web site at Interview Instance Instance Instance 3. Upload license file 4. Activate offline Activate Cancel: < Back Finish                                                                                                    |                         |
| 4 A O e 🛤 🖴         |                                                                                                    | 유 ^ 데) 🔝 FIN 241,2018 🖵 |

Support support@visualcomponents.com Forum Forum.visualcomponents.com © 2024 Visual Components Oy

| PAGE 29 OF 44 |

## **Online Deactivation**

You can deactivate a standalone license for use on a different machine. For more information, refer to the Deactivation limit/Transfer limit section below.

1. Select the FILE tab to access the Backstage view, then select Info and License. And under Project License Settings click Deactivate.

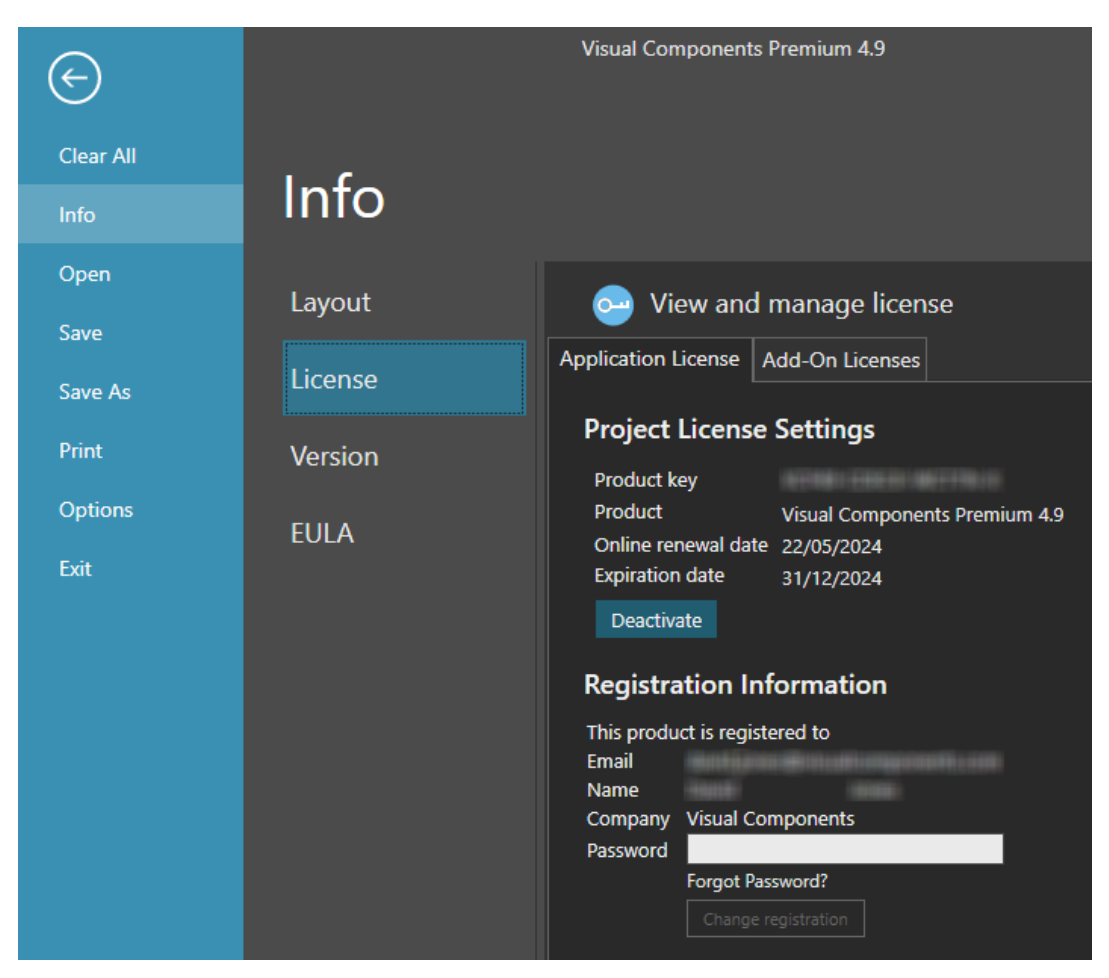

2. In the **Deactivate** dialog, click **Deactivate**.

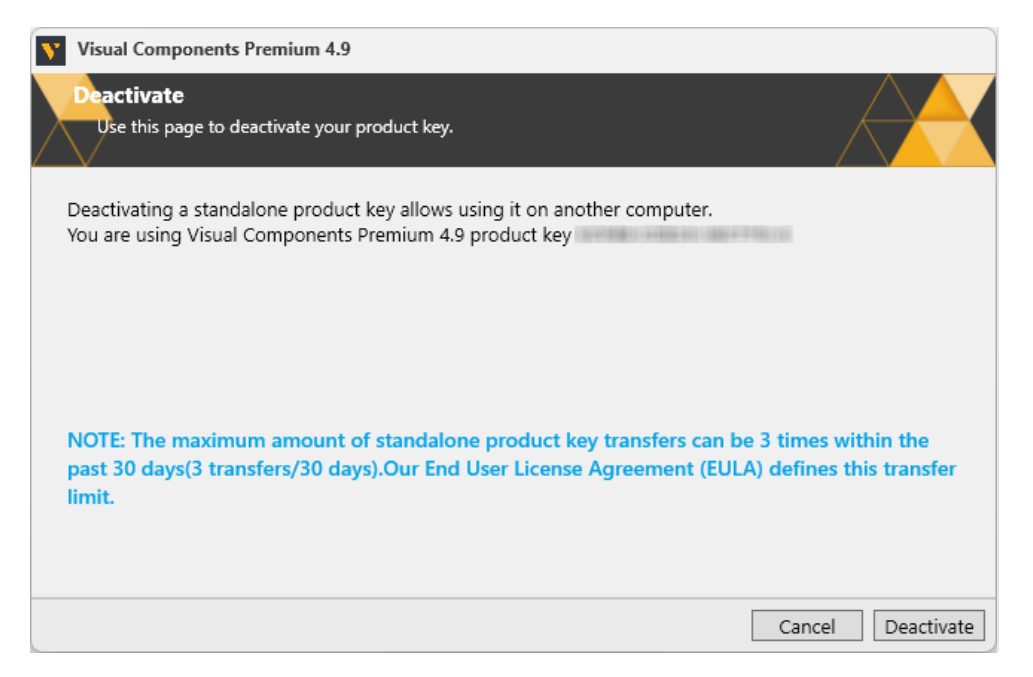

- **3.** If your license was successfully deactivated, on the **Deactivation status** dialog, do one of the following:
  - To complete deactivation, click **Close**.
  - To configure a new license, click **Configure**.

| Visual Components Premium 4.9                                                                                         |                 |
|----------------------------------------------------------------------------------------------------|-----------------|
| Deactivation status<br>Use this confirmation page to deactivate your product key.                                     |                 |
| Successfully deactivated the product key<br>Click Configure to configure a new product key or floating license server |                 |
|                                                                                                    |                 |
|                                                                                                    |                 |
|                                                                                                    |                 |
|                                                                                                    | Close Configure |

4. To configure a new license refer to the Online Activation section of this document.

## **Offline Manual Deactivation**

For detailed information on how to manually deactivate your copy of Visual Components, please use this link Manually Deactivate a Standalone License to view a detailed video guide on the Visual Components Academy.

| Manuf Company of Contract of Contract                                       |                                                     |
|-----------------------------------------------------------------------------|-----------------------------------------------------|
| Hine Deactivation<br>No Internet connection. Manual Deactivation required.  |                                                     |
| We are unable to detect an internet connection on this mar<br>steps below : | chine. You can manually deactivate by following the |
| Steps for offline Deactivation:                                             |                                                     |
| 1. Generate Deactivation Request File                                       | Generate                                            |
| 2. Submit request file to website at https://license.visualo                | omponents.net/                                      |
| 3. Upload permission file response                                          | Upload                                              |
| 4. Deactivate and save confirmation file                                    | Deactivate                                          |
| 5. Submit confirmation file at https://license.visualcompo                  | nents.net/                                          |
|                                                                             |                                                     |
|                                                                             | Cancel < Ba                                         |

## **Deactivation limit/Transfer limit**

A perpetual standalone software license key can be activated and deactivated up to 3 times during a 30-day period. This transfer limit is defined in our End User License Agreement (EULA). Once this limit is reached, the date on which the next transfer is possible will be displayed in an error message.

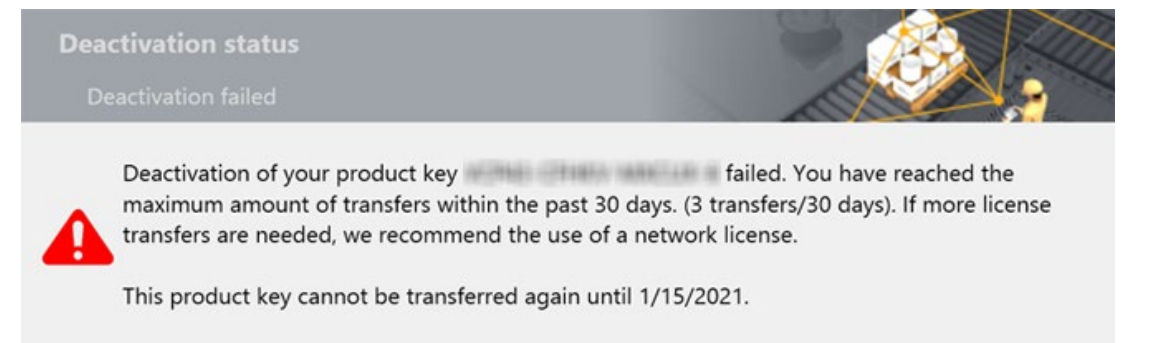

If there is a requirement to transfer a key more than 3 times in a month, you will need to upgrade to a Network License. Contact your Sales Representative to upgrade from a standalone to a Network License Key.

If you have Registered your product key, you can check the activation history of your software licenses online in the Customer Portal at license.visualcomponents.net.

1. To view the activation history of an individual license, from the **My Product Keys** page click on the **Product Key** link.

| Search results                   |                                            |                |                |  |  |  |
|----------------------------------|--------------------------------------------|----------------|----------------|--|--|--|
| Product key                      | Product                                    | Туре           | Status         |  |  |  |
| NT RO-N                          | Visual Components Premium 4.9              | Standalone key | Activated on I |  |  |  |
| Copyright 2022 by Visua nponents | Oy   Privacy Policy   www.visualcomponents | i.com          |                |  |  |  |

2. Then in the **Details** page for that specific **Product Key**, you can examine its **Activation history**.

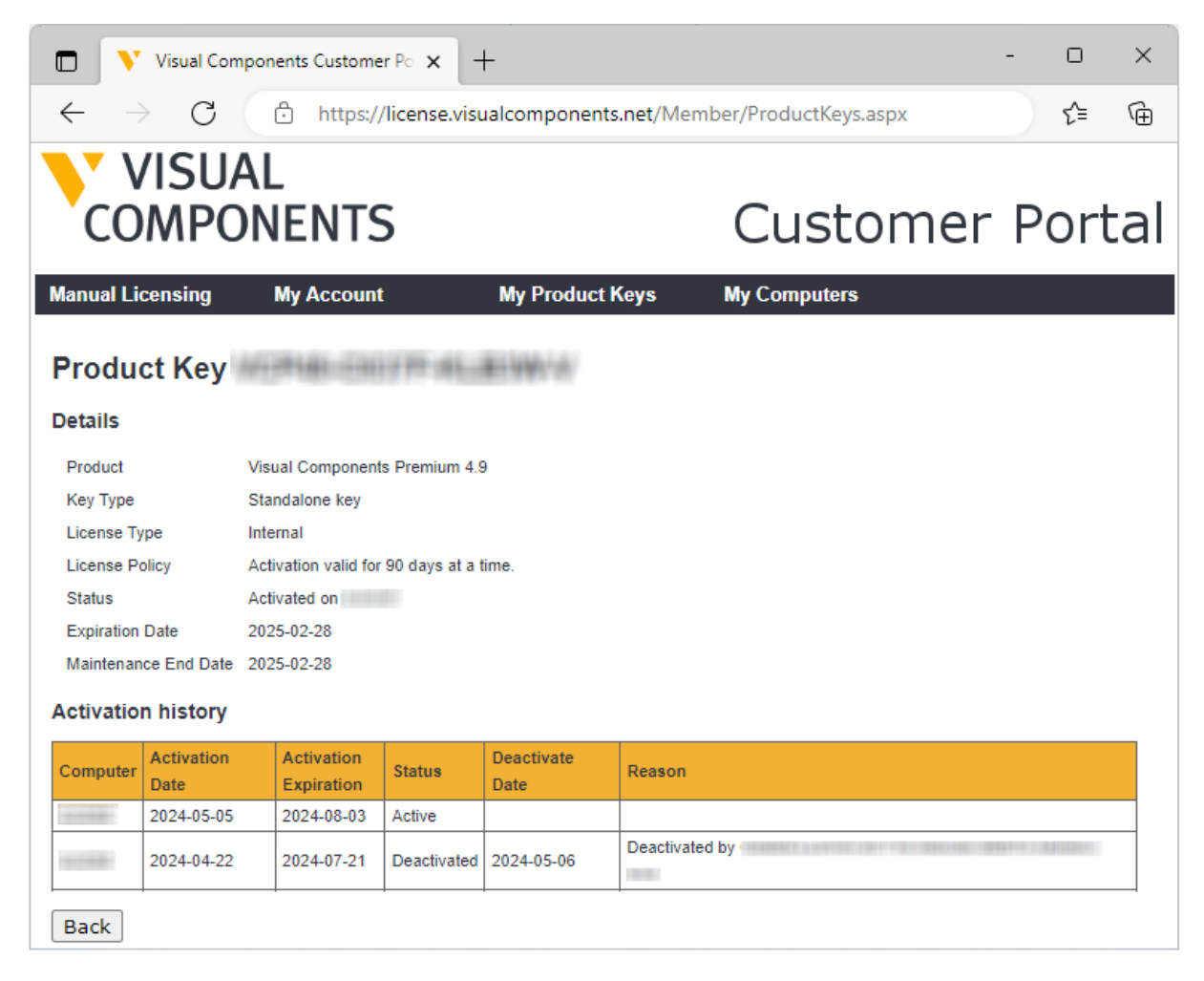

Note: Network License keys are not visible through the Customer Portal.

Support support@visualcomponents.com Forum Forum.visualcomponents.com © 2024 Visual Components Oy

## **Activation renewal**

- A standalone license is activated for example, for 90 days.
- Upon expiration of the current activation period, the product key will attempt to automatically re-activate when you launch the application.
- This requires your computer to be connected to the internet.
- If online renewal fails, you will receive a notification that asks you to renew the license manually.

To view the renewal date of your active License, select the **FILE** tab to access the Backstage view, then select **Info** and **License**. And under **Project License Settings** refer to the **Online renewal date**.

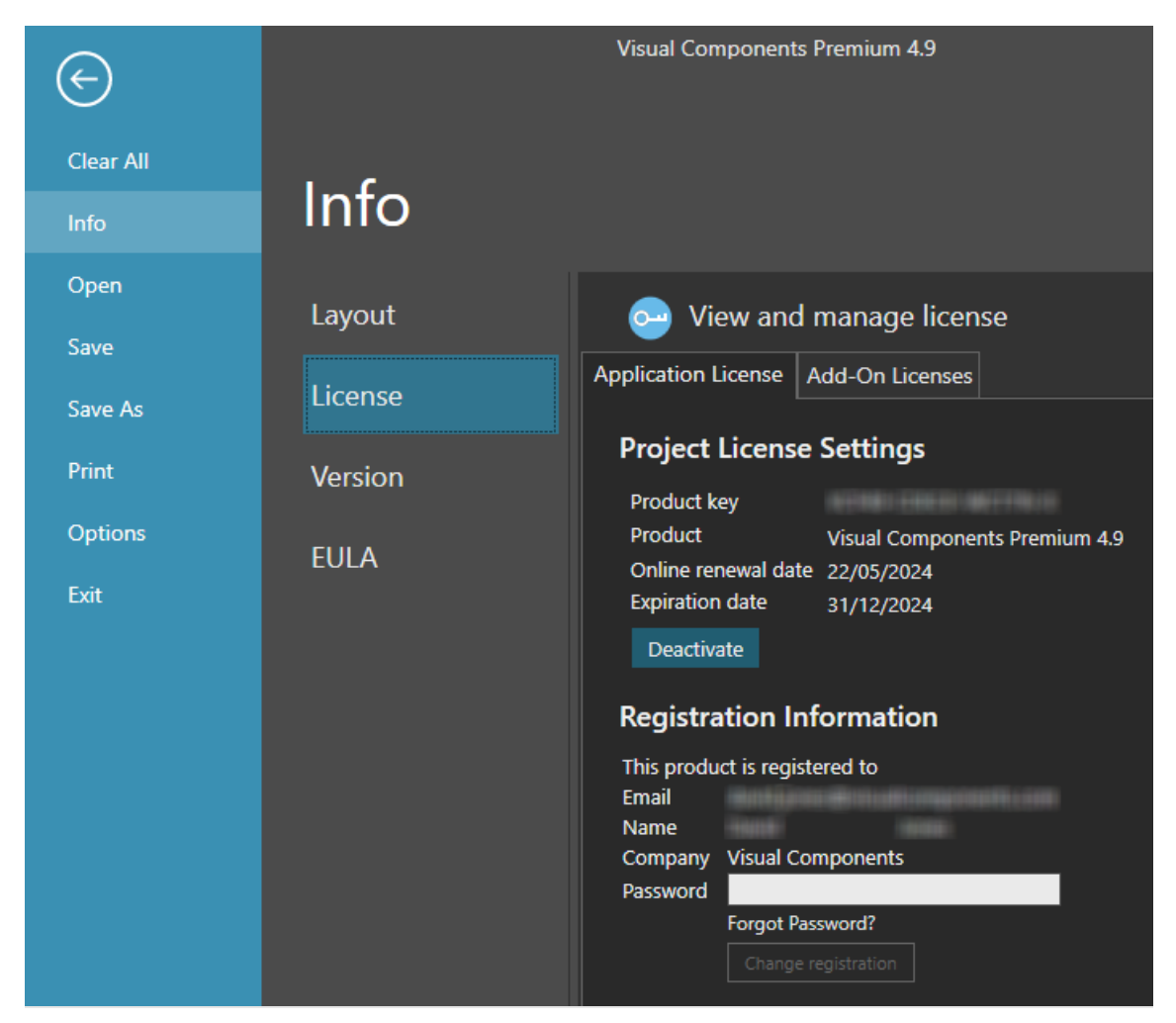

# **Managing Add-ons**

It is possible to enable and disable the list of available add-ons.

**Note:** In this example, we will enable the **CONNECTIVITY** tab. The list of available add-ons may vary per Visual Components product.

1. Select the FILE tab to access the Backstage view, then select **Options** and **Add On**.

| $\bigcirc$        |         |
|-------------------|---------|
| Clear All<br>Info | Options |
| Open<br>Save      | General |
| Save As           | Display |
| Print             | Add On  |
| Options           |         |
| Exit              |         |

2. From the View and mange Add-Ons section for Connectivity, click Enable, then click OK.

| View and manage Add-ons                                                                                                    |                                        |
|----------------------------------------------------------------------------------------------------|----------------------------------------|
| Paint                                                                                                    | Disable                                |
| This plugin allows to simulate painting processes. These processes can be customized and muser's needs and calibrated to real paint settings, such as a paint booth and quality performa tools.                                                                       | odified according<br>ince of paint gun |
| Stäubli Add On                                                                                                    | Enable                                 |
| Note: Enabling or disabling this add on takes effect after application restart.                                                                                                    |                                        |
| The Stäubli add on allows users to create and simulate robot work cells in conjunction with S<br>CS9 robot controller emulators. Features include robot arm pose and I/O synchronization bet<br>components and robot controllers, and a robot program post processor. | täubli's CS8 and<br>tween simulation   |
| Connectivity                                                                                                    | Enable                                 |
| Note: Enabling or disabling this feature takes effect after application restart.                                                                                                    |                                        |
| The Connectivity feature enables fast synchronization of simulation variables with external co<br>data sources. This enables the simulation to be controlled by e.g. Programmable Logic Contro<br>verification of control software.                                   | ontrollers and ollers (PLC) for        |
|                                                                                                    |                                        |
|                                                                                                    | OK Cance                               |

Support support@visualcomponents.com Forum Forum.visualcomponents.com © 2024 Visual Components Oy

| PAGE 35 OF 44 |

3. Then select the FILE tab to access the Backstage view, and use Exit to close the application.

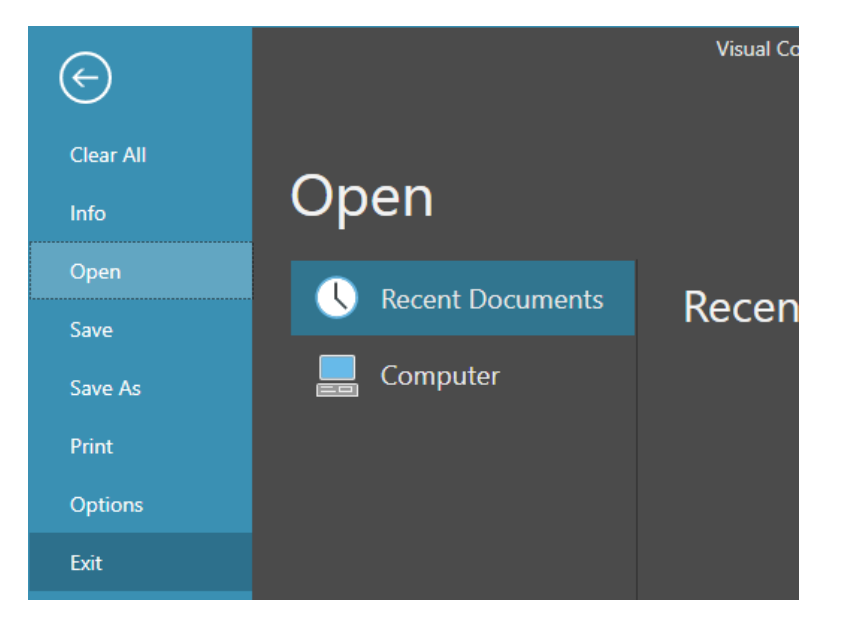

4. Then restart the application, and the **Connectivity** tab should now be available.

| 💟 🗎 💡                      | Ŧ                            |               |               |                    |                 | Visual C   | Components Premi | ium 4.9 |            |
|----------------------------|------------------------------|---------------|---------------|--------------------|-----------------|------------|------------------|---------|------------|
| FILE H                     | HOME PROCESS                 | MODELING      | PROGRAM       | DRAWING            | HELP            |            |                  |         |            |
| Clear                      | Remove                       | Add<br>Server | nemove        | Add S<br>Group Var | ihow<br>riables |            |                  |         |            |
| Configuration<br>Connectiv | server<br>vity Configuration | <br>          | Variable Grou |                    | ndows           | () 0:00:00 | ) × 1.0 -        |         | *- / / / / |

5. To disable the **Connectivity** tab, repeat the process and choose **Disable**.

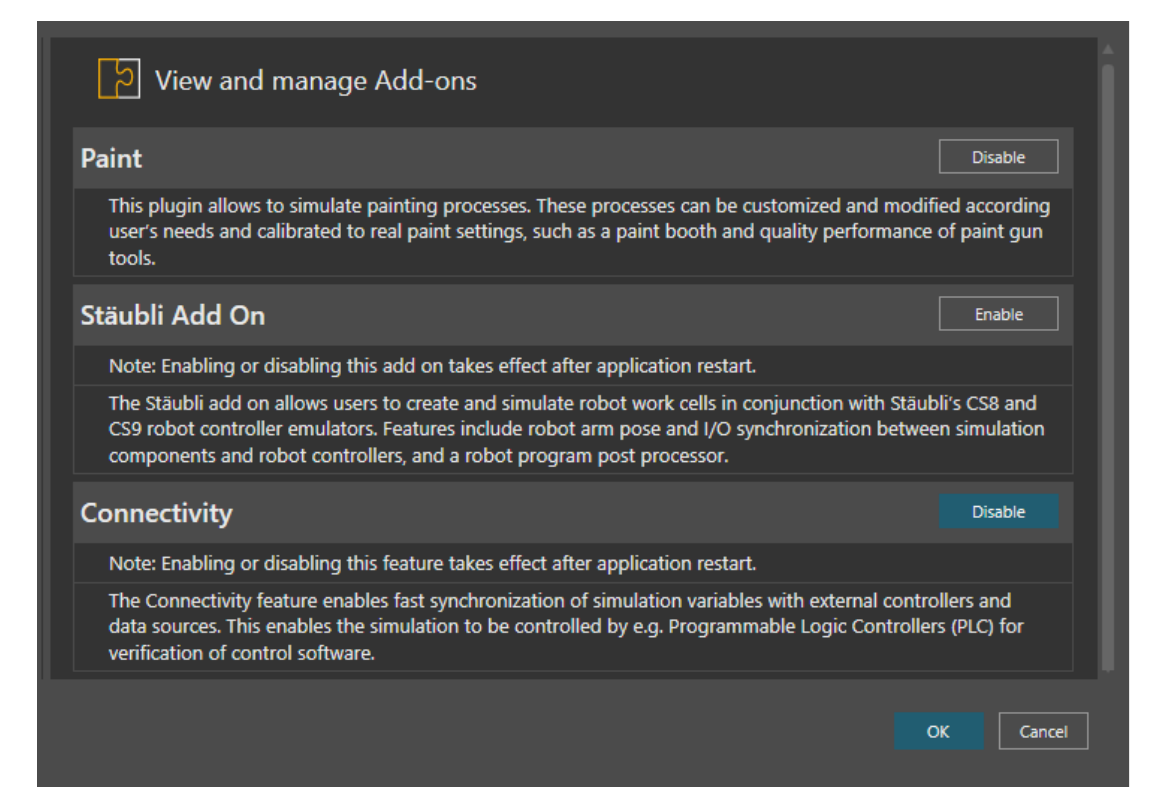

Support support@visualcomponents.com Forum Forum.visualcomponents.com © 2024 Visual Components Oy

# **Network License**

Management of Network License keys for Visual Components, is managed by the Visual Components License Server Management Console, that is installed on a centralized server PC inside an organization's network. And a client PC needs to be inside the same network, to access a Visual Components product using a Network License key.

To download the Visual Components License Server Management Console, and the User Guide, visit the Network License Server section of the Visual Components downloads page.

# **Online Activation**

To activate a Network License, your License Admin should already have setup a Network License Server.

**Note:** For information on setting up your License Admin, refer to the Upgrade License section below

- To install the Network License Server application, download the installer from the downloads page.
- To manage Network Licenses, refer to the Network License Server User Guide, available from the downloads page.

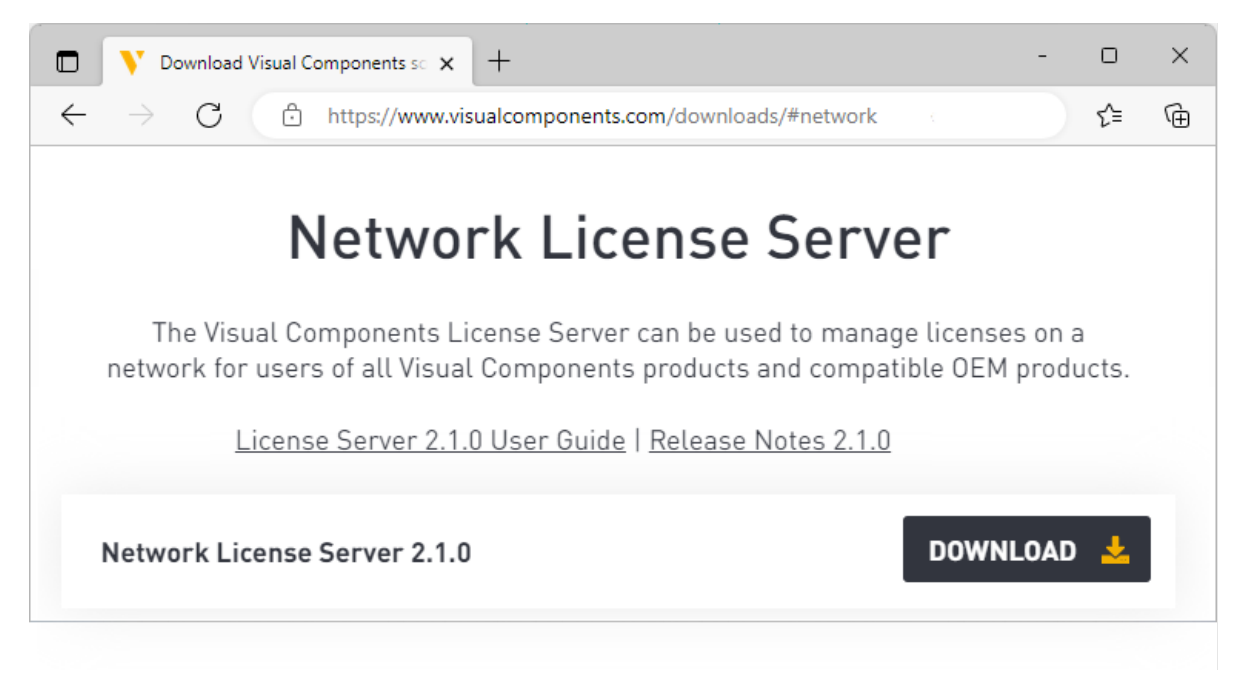

• To configure your network to support a Network License Server refer to the Frequently Asked Questions section of this document.

## Using a Network License Key

To use your Network License key to activate a Visual Components product, follow these steps:

- 1. Run your Visual Components application.
- 2. On the Welcome dialog, click Next.

| Visual Components Premium 4.9 |                                                                                                    |
|-------------------------------|----------------------------------------------------------------------------------------------------|
| VISUAL<br>COMPONENTS          | Welcome to Visual Components Premium 4.9<br>activation guide                                                                                                    |
|                               | Thank you for installing Visual Components Premium 4.9.<br>Activation is required to authenticate this product.<br>This wizard will guide you through the activation process. |
|                               | Cancel < Back Next > Finish                                                                                                    |

**3.** On the License type dialog, select My organization is using network floating license server, then click Next.

| Visual Components Premium 4.9                                                                                     |               |
|----------------------------------------------------------------------------------------------------|---------------|
| License type<br>Please specify if you are using a standalone, a floating or a subscription license:               |               |
|                                                                                                    |               |
| O I have a standalone product key                                                                                 |               |
| <ul> <li>My organization is using network floating license server</li> <li>I have a valid subscription</li> </ul> |               |
|                                                                                                    |               |
|                                                                                                    |               |
| Cancel < Back                                                                                                    | Next > Finish |

**4.** On the Floating license server settings dialog, type in your Floating network license server host name or IP address (without http prefix) and keep the Floating network license server port number as 5093 (if not modified in the Network License), then click Next.

| Visual Components Premium 4.9                                                                                            |               |
|----------------------------------------------------------------------------------------------------|---------------|
| Floating license server settings<br>Please enter your license server information                                         |               |
| Floating network license server hostname or IP address (without http prefix):<br>Floating network license server port #: | 5093          |
| Cancel < Back                                                                                                    | Next > Finish |

5. Click Finish to complete the Network license setup.

#### **Manual Activation**

For instructions on how to manually activate your Network License, refer to page 14 of the Network License Server User Guide available here.

#### Deactivation

To deactivate a Network License refer to pages 15 and 16 of the Network License Server User Guide available here.

#### **Activation renewal**

To renew a Network License refer to page 17 of the Network License Server User Guide available here.

# Upgrade License

Software license upgrades require a designated License Admin User. The License Admin is a first point of contact and the only person in your organization entitled to request version upgrades.

- You only need to register a License Admin once.
- Only one License Admin User per company can be registered.
- You must provide a valid email address for the License Admin.
- To register a License Admin User, please submit a request at visualcomponents.com/license-management

When upgrading your software license(s) please note the following:

- A new software license key is required to install and activate Visual Components 4.8. And you can upgrade your current license free of charge if you have a valid maintenance contract.
- A Visual Components product key can only be used for the specified version. For example, a 4.8 Premium product key can be used only for Visual Components Premium 4.8. Therefore, every version needs a separate product key.
- Users with valid maintenance, can upgrade to the latest version for free, for example VC Product<sup>1</sup> 4.0/4.1/4.2 to VC Product 4.8.
- To request an upgrade your License Admin should submit a request at visualcomponents.com/upgrade-license/
- Upgrade requests are validated and upgraded keys will be delivered to the registered License Admin User only.
- Requests will be answered within 2 working days.
- Please note when upgrading to the new version, your old perpetual keys will become inactive after 90 days, and time-limited keys will become inactive after 30 days.
- Before upgrading license keys, the Admin User should check that their Network License Server installation is up to date. To install the latest version of the Network License Server application, visit the Network License Server section of the Visual Components download page.

<sup>&</sup>lt;sup>1</sup> VC Product refers to Visual Components Essentials/Visual Components Professional/Visual Components Premium application.

# Command line deployment

A command line interface can be used to deploy Visual Components product.

## **Command line deployment**

The installer consists of an EXE bootstrapper that launches an MSI installer. The EXE bootstrapper supports some command-line options which can be found by running the installer with the following parameter:

#### /help

Additionally, the installer supports all msiexec command-line options (all command-line parameters you can use for an MSI package). A command-line received by the EXE bootstrapper will be passed to msiexec when launching the main MSI.

# **Command-line switches order**

When passing proprietary command-line parameters to an EXE setup, you cannot mix them with the standard MSI parameters. The correct order is to first specify the proprietary EXE switches and then the standard MSI switches.

For example, a correct command-line would be:

VisualComponents.exe /exenoui /qn /norestart

Where /exenoui is an EXE parameter and /qn, /norestart are MSI parameters.

# **Fully silent installation**

Two parameters are required for a silent installation where no UI (User Interface) is shown to the user. A third parameter for not restarting the PC after installation is optional. Note that the order of the parameters should be as in the usage example below:

/exenoui - (needs to be passed before MSI parameters).

/qn - no UI is shown.

/norestart - the machine will not be restarted when the installation is complete.

#### Usage example:

VisualComponents.exe /exenoui /qn /norestart

Support support@visualcomponents.com Forum Forum.visualcomponents.com © 2024 Visual Components Oy

# Alternative options for showing some UI during installation

/quiet - quiet mode displays the installer UI but does not require user interaction.

/passive - displays only the installation progress bar, does not require user interaction.

When installing it is possible to exclude features as listed in the Features section. To exclude specific features the following parameters can be used comma separated inside a REMOVE=""" command.

vcm - exclude the .vcm File Type Association

vcmx - exclude the .vcmx File Type Association

KUKA.OLP - exclude the KUKA.Sim AddOn

Doosan - exclude the KUKA.Sim AddOn

#### Usage example:

VisualComponents.exe /quiet ADDLOCAL=ALL REMOVE="vcm,vcmx,KUKA.OLP,Doosan"

## **Restart Options**

/norestart - the machine will not be restarted when the installation is complete.

/promptrestart - the user will be prompted if a restart is required.

/force - restart the machine will be restarted when the installation is complete.

#### **Custom Installation Path**

APPDIR=" " - Specify the desired installation path by passing the path string between the quotation marks.

#### Usage example:

VisualComponents.exe /exenoui /qn APPDIR="C:\Program Files\MyFolder"

## Uninstallation

/uninstallinst <Product Instance> - uninstalls an instance of the product.

#### Usage example:

VisualComponents.exe /uninstallinst "Visual Components Premium 4.9.0" /qn

UNINSTALL\_DEACTIVATE\_LICENSE=1 - deactivates active license during uninstallation

#### Usage example:

VisualComponents.exe /uninstallinst"Visual Components Premium 4.9.0" /qn UNINSTALL\_DEACTIVATE\_LICENSE=1

UNINSTALL\_LOCAL\_APPLICATION\_DATA - uninstalls files and folders found in the following directory C:\Users\UserName\AppData\Local

#### Usage example:

VisualComponents.exe /uninstallinst "Visual Components Premium 4.9.0" /qn UNINSTALL\_LOCAL\_APPLICATION\_DATA=1

UNINSTALL\_PUBLIC\_DOCUMENTS - Uninstalls files and folders found in

C:\Users\Public\Documents.

#### Usage example:

VisualComponents.exe /uninstallinst "Visual Components Premium 4.9.0" /qn UNINSTALL\_PUBLIC\_DOCUMENTS=1

#### **License settings**

To prefill license information (license key or floating license information) the following parameters can be used where PRODUCT\_LICENSE\_SETTINGS allows setting three values separated by a vertical bar "|" symbol:

```
"{license key}|{floating license server ip or host}|{ floating license server port}"
```

#### Usage example:

```
VisualComponents.exe /exenoui /qn PRODUCT_LICENSE_SETTINGS="VCP49-XXXX-XXXX-
X"|Network_Server|5093"
```

Support support@visualcomponents.com Forum Forum.visualcomponents.com © 2024 Visual Components Oy

| PAGE 43 OF 44 |

# Frequently Asked Questions

- Do I need to configure a firewall on my network to access Visual Components Network License Server?
  - a. Network Access: Firewall needs to be configured to allow UDP traffic on the chosen port (default is 5093).
  - b. Internet Access: Access to the Internet (HTTPS) is required on the server for automatic license activation.

# Additionally:

- c. Every client needs to be able to access the local network server through the defined access point to use Visual Components products with network licenses.
- d. Distributing network licenses over the Internet is explicitly not supported by the network license server as stated in the End User License Agreement (EULA) for Visual Components products.
- How do I create a Visual Components Customer Account that I can use to register my software license keys?
  - a. You can create a Customer Account using Visual Components software, refer to the Register Product Key section.
  - b. Or you can create a Customer Account online through the Visual Components Customer Portal at license.visualcomponents.net.

Should any user still require assistance, then please contact Visual Components Support via email at <a href="mailto:support@visualcomponents.com">support@visualcomponents.com</a>